### Modernisation et développement d'applications IBM i *Stratégies, technologies et outils*

5 et 6 Avril 2012 – IBM Forum de Bois-Colombes

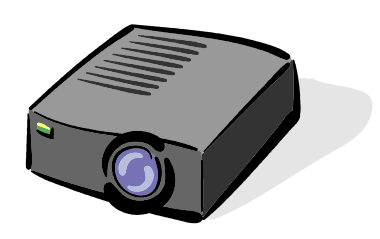

### Volubis.fr

# Conseil et formation sur OS/400, I5/OS puis IBM *i* depuis 1994 !

Christian Massé - cmasse@volubis.fr

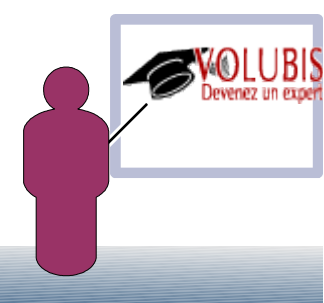

### Console SDMC

Aujourd'hui, les clients POWER ont plusieurs options de gestion des systèmes :

Command-line interface (CLI)

•

- · IVM (Integrated Virtualization Manager)
  - HMC (Hardware Management Console)
    - IBM Systems Director (SD) et ses plug-ins

| EAF Systems Director                                                                                                    |                                                                                        |                                                   | Address Sector |                                                                                                    |               |             | Here I share       | 383      |
|----------------------------------------------------------------------------------------------------|----------------------------------------------------------------------------------------|---------------------------------------------------|----------------|----------------------------------------------------------------------------------------------------|---------------|-------------|--------------------|----------|
| Water of tasks                                                                                                    | What has, it is because for, it is provident, it is Particular, it is power Day, it is |                                                   |                |                                                                                                    |               |             | Deleté Autors      |          |
| Velone<br>Po Dano Poja<br>Nol 5 Yark<br>Nol 5 Yark<br>Nol 5 Yark<br>Nol 5 Kasanta                                                                                                    | No. of P                                                                               | even and Monte<br>event and Monte Circle Marridee | 0              |                                                                                                    |               |             |                    |          |
| E Automation                                                                                                    |                                                                                        | none · peach the table                            |                |                                                                                                    |               |             |                    |          |
| Distantion of the second second secon |                                                                                        |                                                   | 1 march        | of Lances                                                                                                    | A language of | frances and |                    | 1 Income |
| 2 inventory                                                                                                    |                                                                                        | I THE REAL PRACTICES.                             | The hed        | - Cont                                                                                                    | A Mont        |             |                    |          |
|                                                                                                    | 0                                                                                      | a material to                                     | General        | a ox                                                                                                    | A Mour        | CH CH       |                    |          |
|                                                                                                    | 0                                                                                      | E 184 8117 MMA 1072280                            | Dated          |                                                                                                    | di Maran      | CK.         |                    |          |
| SI View                                                                                                    | 1 6                                                                                    |                                                   | Trached.       | and the second second s | A MANY        | in car      |                    |          |
| <ul> <li>Mathem Managers and Needers</li> </ul>                                                                                                    |                                                                                        | 4.0                                               | the hed        | 100 Aug.                                                                                                    | A Mour        | 10 A M      |                    |          |
|                                                                                                    | 0                                                                                      | 4.0                                               | Charted .      | a ox                                                                                                    | E OK          | CK CK       |                    |          |
| 85 Kalaasa Hanapamani                                                                                                    |                                                                                        | 4.0                                               | Dated          |                                                                                                    | A Margar      | CK.         |                    |          |
| 8) Decorts                                                                                                    |                                                                                        | 4.22                                              | 378.744        | - CPC                                                                                                    | - CK          | er er       |                    |          |
| BI Suriam Configuration                                                                                                    |                                                                                        | A 12                                              | fite had       | 10 CH                                                                                                    | 1 (m)         | 10 CH       |                    |          |
| IS SHOWN STOLED AND AND MANY                                                                                                    | i iii                                                                                  | 4.11                                              | Darted         | a ox                                                                                                    | di Maran      | CK CK       |                    |          |
| © *x/k/#steppenent                                                                                                    |                                                                                        | 4.10                                              | Disted         |                                                                                                    | ex            | CK.         |                    |          |
| (i) Karninga                                                                                                    |                                                                                        | 4.0                                               | 37a 3ed        |                                                                                                    | -             | - ce        |                    |          |
|                                                                                                    | <b>D</b>                                                                               | 41.00                                             | distant.       | <b>2</b> 04                                                                                                    | <b>1</b> (m)  | 10 CH       |                    |          |
|                                                                                                    |                                                                                        | 4 222                                             | Danted         | a ox                                                                                                    | A Margar      | CK OK       |                    |          |
|                                                                                                    |                                                                                        | A 222                                             | 21sted         |                                                                                                    | a Maran       | CK.         |                    |          |
|                                                                                                    |                                                                                        |                                                   |                |                                                                                                    |               |             |                    |          |
|                                                                                                    |                                                                                        |                                                   | Estanted: 0    | Tatal Dis Pile                                                                                                    | redit 2014    |             |                    |          |
|                                                                                                    |                                                                                        |                                                   |                |                                                                                                    |               |             |                    |          |
|                                                                                                    |                                                                                        |                                                   |                |                                                                                                    |               |             |                    |          |
| 014                                                                                                    |                                                                                        |                                                   |                |                                                                                                    |               | probably    | uptioustry brought | 9422     |

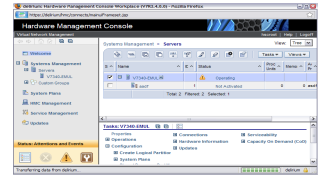

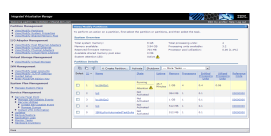

Chaque outil a une interface Web qui lui est propre et beaucoup de fonctionnalités redondantes.

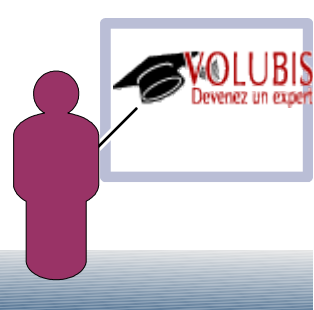

### Console SDMC

La stratégie depuis 2011, est de standardiser le 'look and feel' sur toutes les offres d'outils de gestion des systèmes

- Facilite les transitions pour les clients
- > IVM reste une option intégrée pour les systèmes d'entrée de gamme.
- La HMC va être progressivement remplacée par une *appliance* matérielle basée sur Systems Director appelée SDMC.

SDMC existe aussi sous forme d'appliance logicielle (machine virtuelle) pour les systèmes d'entrée de gamme.

SDMC s'intègre bien avec IBM Systems Director

| IVM                                 | Outil léger (intégré dans le VIOS)               | Petits serveurs (rack ou blade)                                       |
|-------------------------------------|--------------------------------------------------|-----------------------------------------------------------------------|
| НМС                                 | Appliance matérielle (2U rack)                   | Serveurs POWER Rack                                                   |
| SDMC                                | Appliance matérielle (2U rack)                   | Tous les serveurs POWER (rack ou lame)                                |
| IBM Systems<br>Director<br>Editions | Logiciel (installé sur un système de management) | Management des ressources physiques et virtuelles des plateformes IBM |

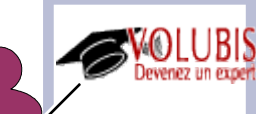

### Transition HMC / SDMC

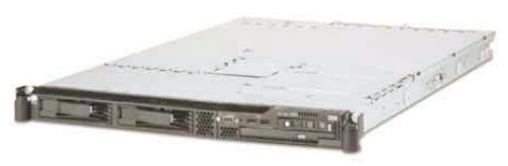

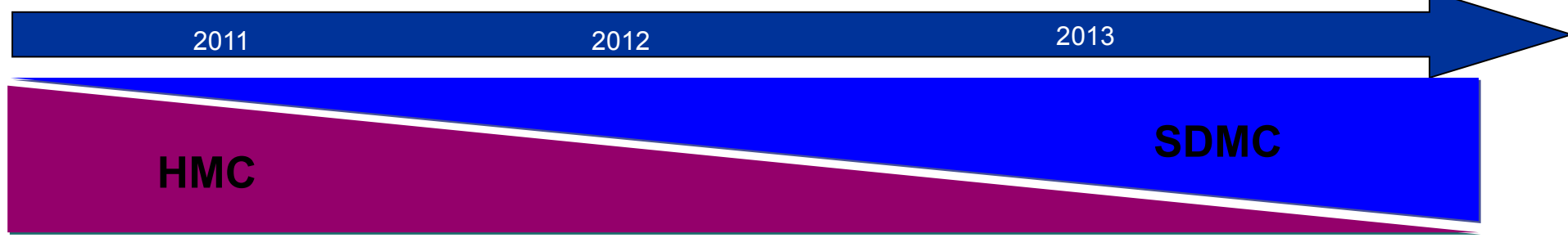

SDMC représente la nouvelle génération de console de management pour les système POWER. Elle a été lancée en 2011 et remplacera à terme les HMC suite à une phase de transition de plusieurs années.

Une SDMC peut être utilisée conjointement avec une HMC pendant une phase de transition jusqu'à ce que vous soyez prêt à basculer complètement vers les SDMC.

Pendant la phase de transition, les HMC (et IVM) continueront de supporter les nouveaux modèles POWER mais ne seront pas mises-à-jour pour supporter les nouvelles fonctionnalités de gestion.

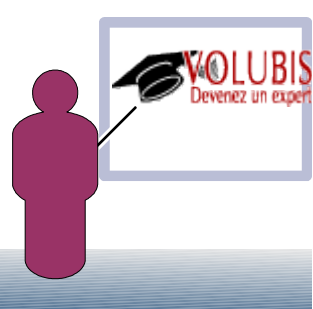

### **Cohabitation SDMC / HMC**

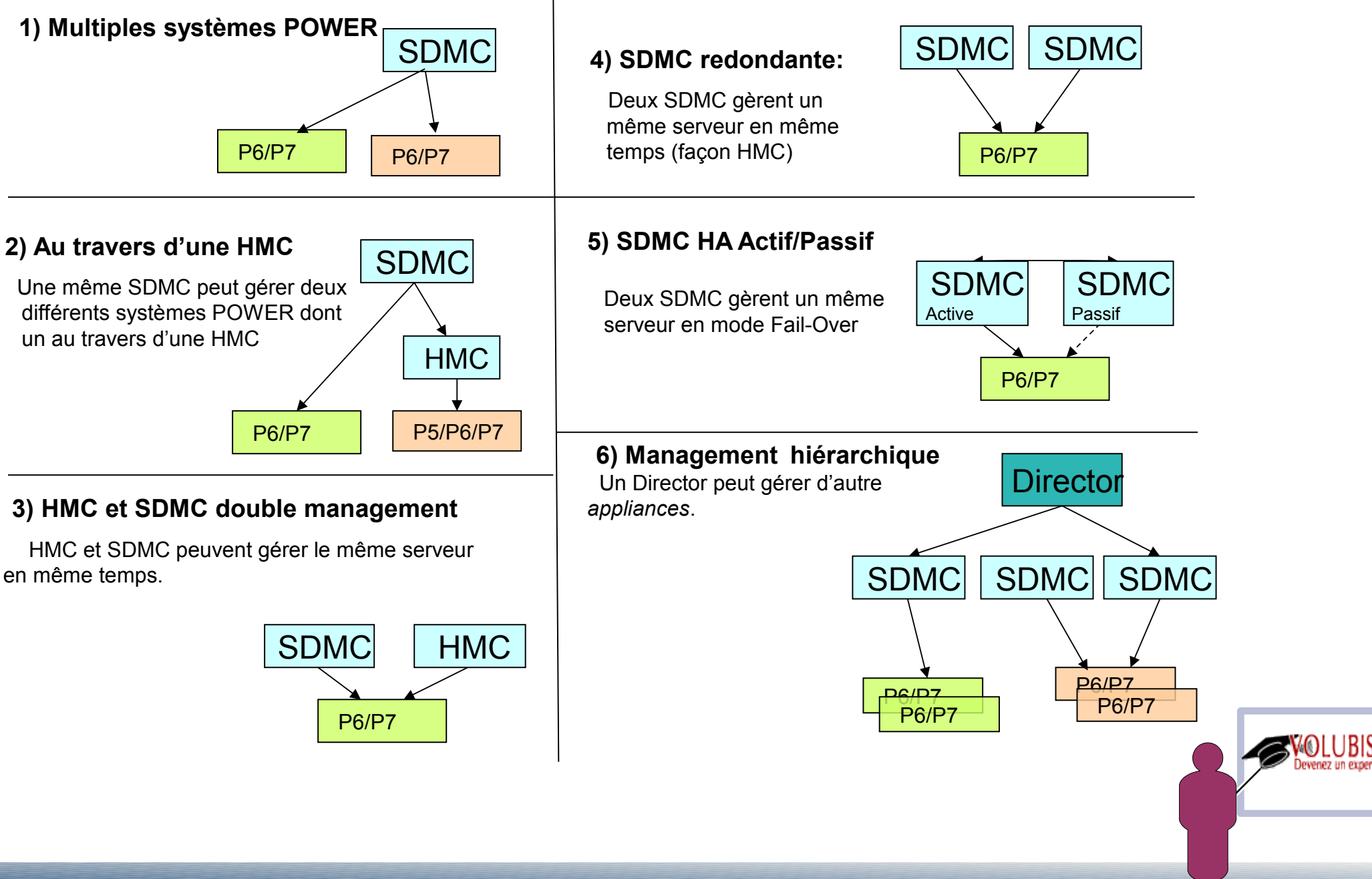

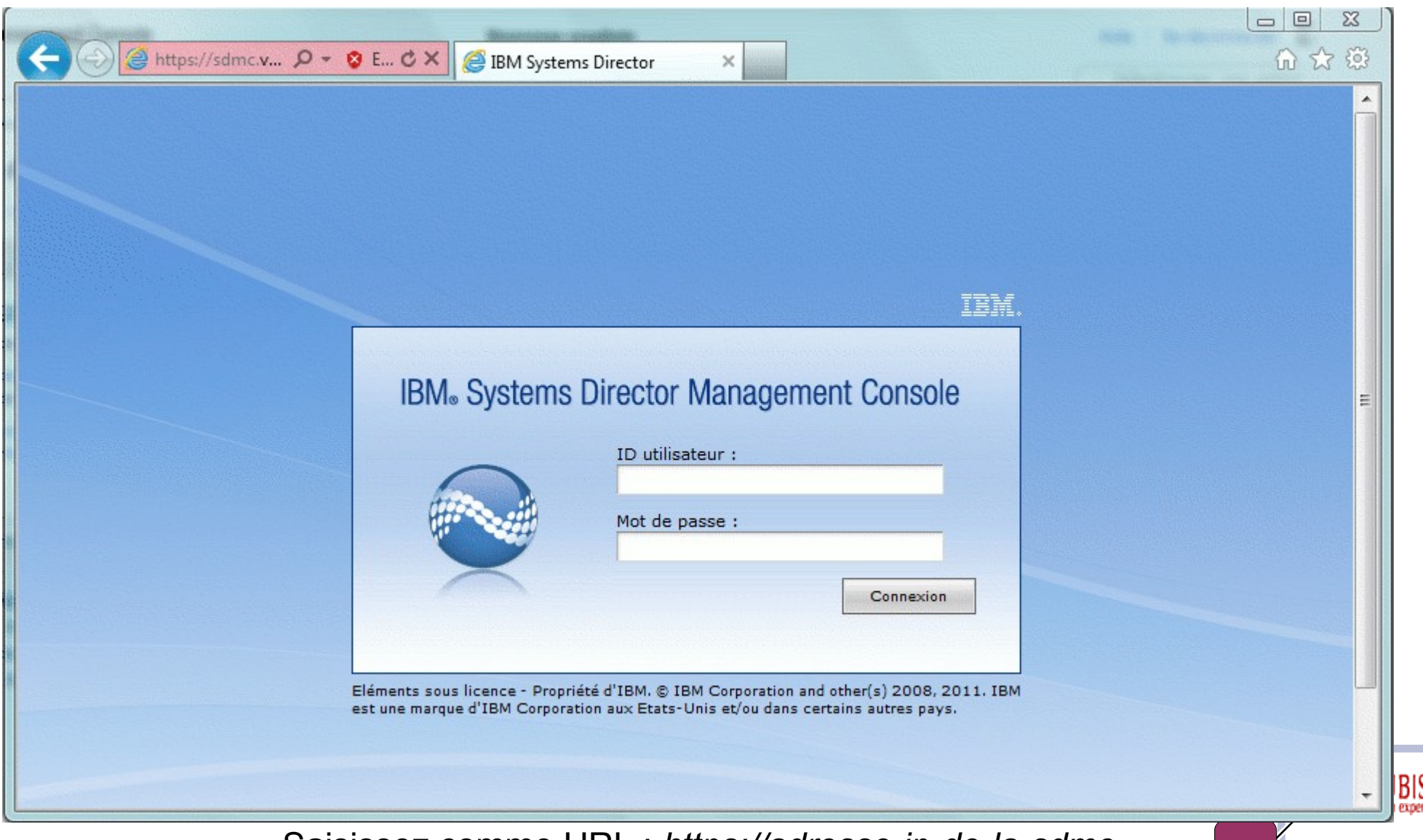

Saisissez comme URL : *https://adresse-ip-de-la-sdmc* 

### L'interface graphique de la console HMC est basée sur IBM Director (vu plus loin):

particulièrement le menu de navigation

Fenêtre de gauche

| IBM <sup>®</sup> Systems Director Management Console |   |    |  |  |
|------------------------------------------------------|---|----|--|--|
| Vue : Toutes les tâches                              | • |    |  |  |
| Bienvenue                                            |   |    |  |  |
| Mes pages de démarrage                               |   |    |  |  |
| Rechercher une tâche                                 |   | 10 |  |  |
| Rechercher une ressource                             |   | 11 |  |  |
| Parcourir les ressources                             |   |    |  |  |
|                                                      |   |    |  |  |
| 🗄 Disponibilité                                      |   |    |  |  |
|                                                      |   |    |  |  |
|                                                      |   |    |  |  |
| 🗄 Sécurité                                           |   |    |  |  |
| 🗄 Configuration système                              |   | 4  |  |  |
| 🛨 Etat et santé du système                           |   |    |  |  |
| 🗄 Gestion des tâches                                 |   |    |  |  |
| 🛨 Paramètres                                         |   |    |  |  |

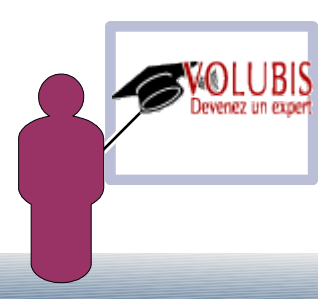

|              | nagement Conso                                                    | le                      |                                                                | Bienve                                                           | nue sysadmin                                       |                                                                                                    |                                                  | Aide                         | Se déconr                                 |
|--------------|-------------------------------------------------------------------|-------------------------|----------------------------------------------------------------|------------------------------------------------------------------|----------------------------------------------------|----------------------------------------------------------------------------------------------------|--------------------------------------------------|------------------------------|-------------------------------------------|
|              |                                                                   |                         |                                                                |                                                                  |                                                    |                                                                                                    |                                                  | Séle                         | ctionner ur                               |
| Bienvenue (  | dans IBM®                                                         | Systems                 | Director M                                                     | lanagement                                                       | t Console                                          | J'utilise la vers<br>Mettre à                                                                                                    | ion 5.20. Comment<br>jour IBM® Systems           | puis-je utili<br>Director Ma | ser la vers<br>A p<br>Ressour<br>nagement |
| Resources    | Gérer                                                             | Settings                | Apprendre                                                      |                                                                  |                                                    |                                                                                                    |                                                  |                              |                                           |
| ▼Welcome (SD | MC Version)                                                       |                         |                                                                |                                                                  |                                                    |                                                                                                    |                                                  |                              |                                           |
| SDMC In      | formation Cente                                                   | r                       |                                                                |                                                                  |                                                    |                                                                                                    |                                                  |                              | 6.                                        |
| (            |                                                                   |                         |                                                                |                                                                  |                                                    |                                                                                                    |                                                  |                              |                                           |
| Power System | ns Resources                                                      | Serve                   | r-8202-E4B-SN06                                                | DAC4P                                                            |                                                    |                                                                                                    |                                                  | Comr                         | non Tasks                                 |
| Power System | ns Resources<br>rer-8202-E4B-SM<br>Servers                        | Serve                   | r-8202-E4B-SNO<br>Récapitulatif des                            | 5DAC4P<br>performances                                           | Actions V                                          | Rechercher dans la t                                                                                                    | Rechercher                                       | Comr                         | non Tasks                                 |
| Power System | ns Resources<br>rer-8202-E4B-SI<br>Servers<br>ng Systems          | Serve<br>NO6DAC:<br>Sél | r-8202-E4B-SN0f<br>Récapitulatif des                           | SDAC4P<br>performances                                           | Actions V                                          | Rechercher dans la t                                                                                                    | Rechercher                                       | Comr<br>Id \$                | non Tasks<br>Processor,                   |
| Power System | ns Resources<br>rer-8202-E4B-SI<br>Servers<br>ng Systems<br>Jnits | NOGDAC<br>Sél           | r-8202-E4B-SN0<br>Récapitulatif des<br>Nom<br>IBMi             | 5DAC4P<br>performances  <br>\$ State<br>Démarré                  | Actions<br>Detailed Néant                          | Rechercher dans la t                                                                                                    | Rechercher                                       | Comr<br>Id \$                | non Tasks<br>Processor.                   |
| Power System | ns Resources<br>rer-8202-E4B-SI<br>Servers<br>ng Systems<br>Jnits | Serve<br>NO6DAC:<br>Sél | r-8202-E4B-SN06<br>Récapitulatif des<br>Nom<br>I IBMi<br>Linux | SDAC4P<br>performances  <br>State<br>Démarré<br>Arrêté           | Actions  Cetailed Néant Néant                      | Rechercher dans la t<br>Reference Code (<br>00000000<br>00000000                                                                                                    | Rechercher                                       | Comr<br>Id 🔶<br>1<br>2       | non Tasks<br>Processor.                   |
| Power System | ns Resources<br>rer-8202-E4B-SI<br>Servers<br>ng Systems<br>Jnits | NOGDAC<br>Sél.          | r-8202-E4B-SN0t<br>Récapitulatif des<br>Nom<br>I IBMi<br>Linux | 5DAC4P<br>performances i<br>State<br>Démarré<br>Arrêté<br>Arrêté | Actions V  <br>Detailed<br>Néant<br>Néant<br>Néant | Rechercher dans la t           Image: Second second second | Rechercher<br>Incidents<br>OK<br>Informati<br>OK | Comr<br>Id 🔶<br>1<br>2<br>3  | non Tasks<br>Processor.                   |

Alors que la fenêtre principale est spécifique à la console SDMC et offre accès aux systèmes gérés

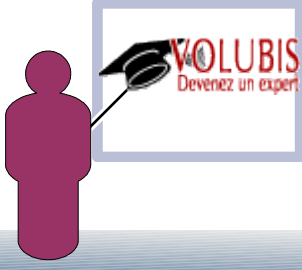

Lors du démarrage du système Power, ce dernier doit être reconnu (SDMC lui attribut une adresse IP via DHCP) et il doit apparaître dans la liste des hosts

| Welcome (SDMC Ve                 | rsion)                                 |                    |                                                   |    |
|----------------------------------|----------------------------------------|--------------------|---------------------------------------------------|----|
| se IBM® Systems D                | rector Management Conso                | le (SDMC) to manag | ge your Power Systems res                         | ou |
| Quick Start<br>Complete these    | steps to finish setting up             | the management c   | Ressources associées<br>Perspectives de topologie | 1  |
| 2 Learn more ab<br>SDMC Informat | out Comparing HMC and Si<br>ion Center | DMC features       | Créer un groupe                                   |    |
|                                  |                                        |                    | Retirer                                           |    |
|                                  |                                        |                    | Ajout à                                           |    |
| Power Systems Res                | ources                                 |                    | Automatisation                                    |    |
|                                  |                                        |                    | Configuration système                             |    |
| Econyon-920                      |                                        | Récapitulatif des  | Etat et santé du système                          |    |
| Justual Compose                  | Change Password                        |                    | Gestion des versions                              |    |
| Concepting Sur                   | Launch Advanced System Ma              | anagement(ASM)     | Hardware Information                              |    |
| Operating Sys                    | Power Management                       |                    | Inventaire                                        |    |
| E Power onits                    | Power Off                              |                    | Operations                                        |    |
|                                  | Rebuild Managed System                 |                    | Sécurité                                          |    |
|                                  | Schedule Operations                    |                    | Service and Support                               | 3  |
|                                  | Utilization Data                       | •                  | Propriétés                                        | _  |

vous pourrez alors interagir avec ce dernier (clic droit sur le système à gérer)

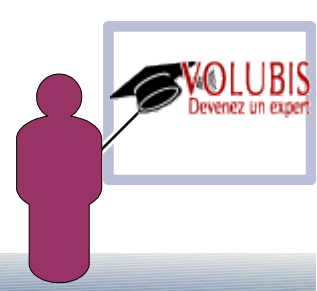

## C'est par cette option, que vous pourrez créer des pools de processeurs partagés

(afin de partager, par exemple, un seul processeur entre deux partitions)

|          | Récapitulatif des p             | performances                                                                                                    | Actic | ons 🔻                                                                                                    | Rechercher da                                                                                                    | ans la ti 🛛 R  |
|----------|---------------------------------|----------------------------------------------------------------------------------------------------|-------|----------------------------------------------------------------------------------------------------|----------------------------------------------------------------------------------------------------|----------------|
| Sélectic | Nom 🔶                           | Accès 💠 State 💲                                                                                                    | Deta  | ailed S 🔷                                                                                                    | Reference Cc 🗘                                                                                                    | Conformité     |
| <        | je 1 sur 1                      | Ressources associées<br>Perspectives de topologie<br>Créer un groupe<br>Retirer<br>Ajout à<br>Automatisation<br>Configuration système<br>Etat et santé du système<br>Gestion des versions<br>Hardware Information<br>Inventaire<br>Operations<br>Sécurité |       | nt<br>Capacity<br>Configurs<br>Create Vi<br>Créer un<br>Edit Host<br>Historique<br>Manage<br>Manage<br>Manage<br>Modèles<br>Plans de<br>View Wor<br>Virtual Se | on Demand (CoD)<br>ation actuelle<br>irtual Server<br>plan de configuration<br>e de déploiement<br>System Plans<br>System Profile<br>de configuration<br>configuration<br>kload Management G<br>erver Availability Prio | Groups<br>rity |
|          | Shared Proce                    | essor Pool Management                                                                                                    |       | Accès à c                                                                                                    | listance                                                                                                    | •              |
|          | Virtual Netwo<br>Virtual Storag | ork Management<br>ge Management                                                                                                    |       | Manage<br>Virtual R                                                                                                    | Virtual Server Data                                                                                                    | • • •          |

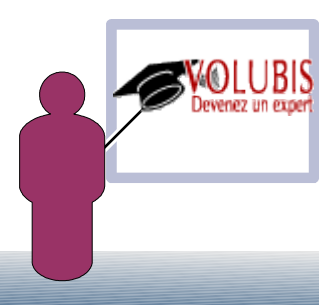

et aussi la gestion du voyant d'attention, par Service and support/Hardware/System Attention LED

| itulatif<br>ver-82 | des                        | Ressources associées<br>Perspectives de topologie<br>Créer un groupe<br>Retirer | * *  | ons ▼<br>ailed S \$                                            | Rechercher da                                                                                    | ns la ti Rechero<br>Conformité 🛟<br>🕞 OK        | incidents 🗘          |    |
|--------------------|----------------------------|---------------------------------------------------------------------------------|------|----------------------------------------------------------------|--------------------------------------------------------------------------------------------------|-------------------------------------------------|----------------------|----|
|                    |                            | Ajout à<br>Automatisation<br>Configuration système<br>Etat et santé du système  | **** | Dump Se<br>Envoi d'i<br>Envoi d'u                              | ettings<br>nformations de mainte<br>une demande de mair                                          | enance par Electronic<br>ntenance de test à IBI | s Service Agent<br>M |    |
|                    | Exch<br>Iden<br>LED<br>Pow | Gestion des versions<br>nange FRU<br>tify LED<br>Lamp Test<br>er On/Off Unit    | ,    | Fichiers of<br>Reference<br>Reset Oth<br>Soumeth<br>Vérificati | de support<br>xe Code History<br>her Management Con<br>re une demande de m<br>on d'admissibilité | sole Connection<br>naintenance                  |                      |    |
| r 1 🕨              | Prep<br>Syste<br>MES       | are For Hot Repair/Upgrade<br>em Attention LED<br>Tasks                         | •    | Control F<br>FSP Fail<br>Hardware                              | Panel Functions<br>over                                                                          |                                                 | )                    | ja |

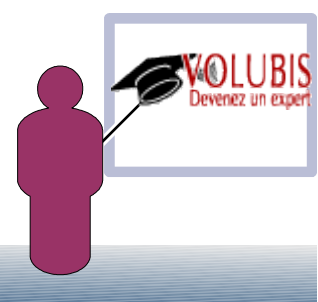

Il vous faut ensuite créer des serveurs virtuels, qui est le mot SDMC pour "partition" (toujours clic droit sur le système)

| Resources                         |                                      |                                                      |                                                      |                                                            |
|-----------------------------------|--------------------------------------|------------------------------------------------------|------------------------------------------------------|------------------------------------------------------------|
|                                   | Gérer                                | Settings                                             | Apprendre                                            |                                                            |
| ▼Welcome (SDI                     | MC Version)                          |                                                      |                                                      |                                                            |
| Use IBM® Syste Quick Sta Complete | ms Director Ma<br>rt<br>these steps  | anagement Cor<br>Capacity on De<br>Configuration a   | nsole (SDMC) to man<br>mand (CoD)<br>ctuelle         | age your Power Systems res<br>Ressources associées         |
| Learn mo     SDMC Inf             | re about Com<br>ormation Cen         | Create Virtual S<br>Créer un plan d                  | erver<br>e configuration                             | Perspectives de topologie<br>Créer un groupe               |
|                                   |                                      | Edit Host<br>Historique de de                        | éploiement<br>a Plans                                | Retirer<br>Ajout à                                         |
| Power System                      | s Resources                          | Manage System                                        | n Profile                                            | Configuration système                                      |
| Uirtual S                         | er-8202-E4B-9<br>ervers<br>g Systems | Plans de config<br>View Workload<br>Virtual Server A | uration<br>Management Groups<br>wailability Priority | Gestion des versions<br>Hardware Information<br>Inventaire |
| Power U                           | IIILS                                | Edition d'un en                                      | nplacement                                           | Operations<br>Sécurité                                     |
|                                   |                                      | Accès à distanc<br>Manage Virtual                    | e<br>Server Data                                     | Service and Support                                        |

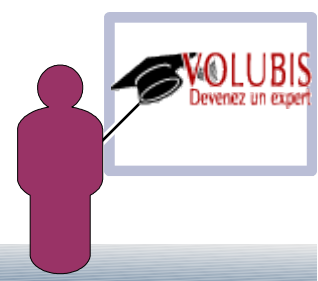

#### Un assistant est alors proposé

| 🗘 Name                              | Name                                                                    |
|-------------------------------------|-------------------------------------------------------------------------|
| Memory                              | This wizard helps you create and assign resources to a virtual server.  |
| Ethernet<br>Physical I/O<br>Summary | Host name: Server-8202-E4B-SN06DAC4P<br>*Virtual server name:<br>linux2 |
|                                     | Virtual server ID:<br>5                                                 |
|                                     | Environment:                                                            |
|                                     | Suspend capable                                                         |
|                                     | Assign all resources to this virtual server.                            |

Create Virtual Server: Server-8202-E4B-SN06DAC4P

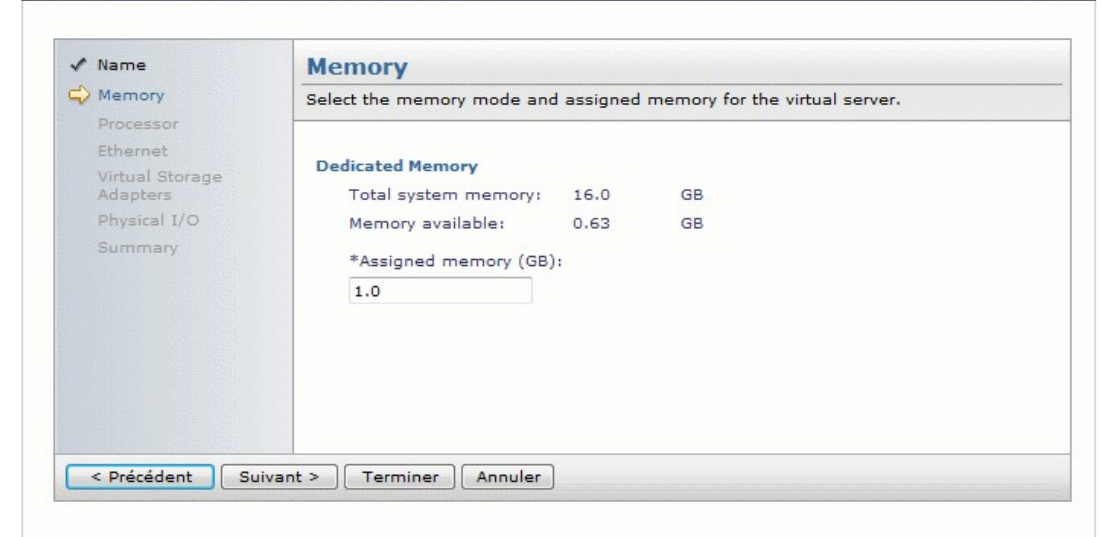

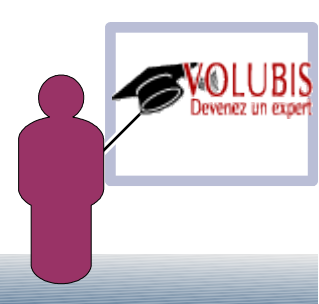

### Un assistant est alors proposé

| ✓ Name          | Processor                                                                           |
|-----------------|-------------------------------------------------------------------------------------|
| Memory          | Specify the processing mode and number of processors.                               |
| Processor       |                                                                                     |
| Ethernet        | In dedicated processing mode, each assigned processor uses 1 physical processor. In |
| Virtual Storage | snared processing mode, each assigned processor uses 0.10 physical processors.      |
| Physical I/O    | Processing Mode                                                                     |
| Summary         | © Dedicated                                                                         |
|                 | Shared                                                                              |
|                 | Assigned Processors                                                                 |
|                 | Processor pool:                                                                     |
|                 | DefaultPool(0)                                                                      |
|                 | Maximum pool processors: 4.0                                                        |
|                 | Available processors: 1.0                                                           |
|                 | *Assigned processors:                                                               |
|                 | 1                                                                                   |

notez le choix du pool de processeur, vu plus haut

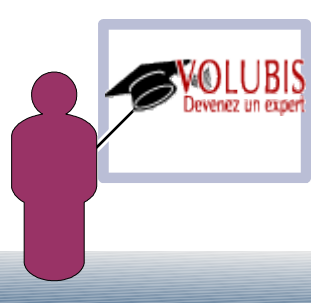

### Un assistant est alors proposé

| ✓ Name                                                                | Ethernet                                                                                                    |                       |
|-----------------------------------------------------------------------|----------------------------------------------------------------------------------------------------|-----------------------|
| <ul> <li>✓ Memory</li> <li>✓ Processor</li> <li>⇒ Ethernet</li> </ul> | Configure the virtual network adapters for the virtual server. Physical I/O netw<br>adapters can be selected later in the Physical I/O page of this wizard. Two virt<br>Ethernet adapters will be created by default, however you can add, edit, or ren<br>adapters to suite your needs.                                                                                                    | ork<br>ual<br>nove    |
| Virtual Storage<br>Adapters<br>Physical I/O                           | ▼ Virtual Ethernet                                                                                                    |                       |
| Summary                                                               | Add Edit Delete                                                                                                    |                       |
|                                                                       | Select Adapter 🛇 Port VLAN ID                                                                                                    |                       |
|                                                                       | _ 2 1 ▼                                                                                                    |                       |
|                                                                       | <u> </u>                                                                                                    |                       |
|                                                                       |                                                                                                    |                       |
|                                                                       | ▼ Host Ethernet Adapters                                                                                                    |                       |
|                                                                       | Host Ethernet Adapters A Host Ethernet Adapter (HEA) allows you to provide multiple virtual servers access to the physical Ethernet port. You can assign an HEA to the virtual se selecting a physical port that has connections available. Virtual servers that HEAs cannot be relocated.                                                                                                    | direc<br>erver<br>own |
|                                                                       | <ul> <li>✓ Host Ethernet Adapters</li> <li>A Host Ethernet Adapter (HEA) allows you to provide multiple virtual servers access to the physical Ethernet port. You can assign an HEA to the virtual servers that HEAs cannot be relocated.</li> <li>Select Location Code</li></ul>                                                                                                    | direc<br>erver<br>own |
|                                                                       | ► Host Ethernet Adapters     A Host Ethernet Adapter (HEA) allows you to provide multiple virtual servers access to the physical Ethernet port. You can assign an HEA to the virtual servers that HEAs cannot be relocated.     Select Location Code      Port Group Connections     U78AA.001.WZSGLU5-     1 2                                                                                                    | direc<br>erver<br>own |
|                                                                       | ► Host Ethernet Adapters     A Host Ethernet Adapter (HEA) allows you to provide multiple virtual servers access to the physical Ethernet port. You can assign an HEA to the virtual se selecting a physical port that has connections available. Virtual servers that HEAs cannot be relocated.     Select Location Code                                                                                                    | direc<br>erver<br>own |
|                                                                       | ► Host Ethernet Adapters A Host Ethernet Adapter (HEA) allows you to provide multiple virtual servers access to the physical Ethernet port. You can assign an HEA to the virtual servers that HEAs cannot be relocated.          Select       Location Code       Port       Available       Available         U78AA.001.WZSGLU5-       1       2         U78AA.001.WZSGLU5-       1       2         U78AA.001.WZSGLU5-       1       2         U78AA.001.WZSGLU5-       1       2         U78AA.001.WZSGLU5-       1       2         U78AA.001.WZSGLU5-       1       2         U78AA.001.WZSGLU5-       2       1         U78AA.001.WZSGLU5-       2       1         U78AA.001.WZSGLU5-       2       1 | direc<br>arver<br>own |

Adaptateurs Ethernet (virtuels ou réels)

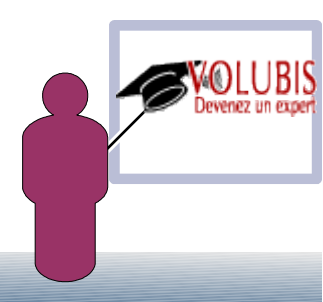

#### Un assistant est alors proposé

| Name                        | Virtual Storage Adapters                                                           | information.             |
|-----------------------------|------------------------------------------------------------------------------------|--------------------------|
| Memory                      | Specify the virtual storage adapters required for this virtual server.             | *Adapter ID              |
| Processor                   |                                                                                    | 4                        |
| Ethernet                    | *Maximum number of virtual adapters : 10                                           |                          |
| Virtual Storage<br>Adapters |                                                                                    | Adapter type<br>SCSI -   |
| Physical I/O                | No adapters configured. Select "Create Adapter.," button to create a new virtual   |                          |
| Summary                     | adapter. Create Adapter                                                            | Connecting virtual serve |
|                             |                                                                                    | Connecting virtual serve |
|                             | *Note: Storage adapters configuration can be automatically handled if VIOS servers | IBMi (1) 🔻               |
|                             | with active rmc connection are available.                                          | *Connecting adapter ID   |

Enfin « virtual storage » : disques virtuels

->La partition qui « prête » ses disques créé un serveur SCS

 $\rightarrow$  La partition qui utilise un client SCSI

### Un assistant est alors proposé

| / Name                                  | Physical I/O Adapters                                                                                                    |                             |                        |   |             |  |  |
|-----------------------------------------|----------------------------------------------------------------------------------------------------|-----------------------------|------------------------|---|-------------|--|--|
| Memory<br>Processor                     | Select one or more physical adapters from the list of available physical adapters. Note<br>Virtual servers that are assigned physical adapters cannot be relocated. |                             |                        |   |             |  |  |
| Ethernet<br>Virtual Storage<br>Adapters | 🔽 Disp                                                                                                    | lay only adapters that a    | e currently available. |   |             |  |  |
| Physical I/O                            | Select                                                                                                    | Location Code               | Description            | 0 | Bus ≎<br>Id |  |  |
| Summary                                 |                                                                                                    | U78AA.001.WZSGLU5-<br>P1-C4 | Empty slot             |   | 516         |  |  |
|                                         |                                                                                                    | U78AA.001.WZSGLU5-<br>P1-C5 | Empty slot             |   | 517         |  |  |
|                                         |                                                                                                    | U78AA.001.WZSGLU5-<br>P1-C6 | Empty slot             |   | 518         |  |  |
|                                         |                                                                                                    | U78AA.001.WZSGLU5-<br>P1-C7 | Empty slot             |   | 519         |  |  |

Pour finir allocation de ressources physiques

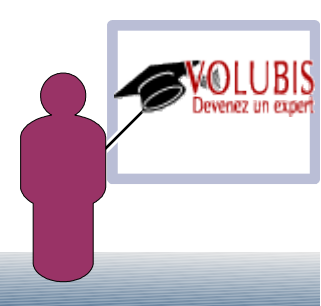

Activation

|          | Récapituli | Ressources associées<br>Perspectives de topologie | Actions       | Rech                 | nercher da | ns la ti 🛛 🛛 Re |
|----------|------------|---------------------------------------------------|---------------|----------------------|------------|-----------------|
| Sélectic | Nom        | Créanne annues                                    | tailed Stat 🗘 | Reference (          | Code ᅌ     | Incidents       |
|          | JIBMi      | Creer un groupe                                   | ant           | 00000000             |            | 📒 ок            |
|          | Junux      | Ajout à                                           | ant           | 00000000             |            | ок              |
|          | AIX        | Configuration système                             | ant           | 00000000             |            | 📒 ок            |
| <b>V</b> | JISTEST    | Etat et santé du système                          | ant           | 00000000             |            | 🦲 ок            |
|          |            | Gestion des versions                              | •             |                      |            |                 |
|          |            | Inventaire                                        | Delete        |                      |            |                 |
|          |            | Operations                                        | Schedule Op   | erations             |            |                 |
|          |            | Sécurité                                          | Activate      |                      | Current Co | onfiguration    |
|          |            | Service and Support                               | Console Wind  | Console Window Profi |            |                 |
|          |            | Propriétés                                        | Suspend Ope   | arations             |            |                 |

#### Choix du profil

Activation d'une partition logique:I5TEST

| Ouverture d'une fenêtre d | de terminal ou d'une session de console Sélectionnez un profil ci-dessous pour activer la partition logique.<br>Options avancées |                   |
|---------------------------|----------------------------------------------------------------------------------------------------|-------------------|
| Nom de la partition :     | ISTEST                                                                                                    |                   |
| Profils de partition      |                                                                                                    |                   |
| Profil_de_Test            |                                                                                                    |                   |
|                           | Activation d'une partition logique - Options avancées                                                                            |                   |
|                           |                                                                                                    |                   |
|                           | Définieses les paramètres d'activation avansés dans les sonos si dessous                                                         |                   |
|                           | Definissez les parametres d'activation avances dans les zones ci-dessous.                                                        |                   |
| OK Annuler                | Position de verrouillage : Manuel                                                                                                |                   |
|                           | Type d'IPL : D : IPL du source IPL secondaire (CD ou bande) pour installation 🔻                                                  | Derence on expert |
|                           |                                                                                                    |                   |
|                           | OK Annuler                                                                                                    |                   |

Lancement de la console

|          | Récapituli              | Ressources associées        | Actions        | Rechercher da    | ns la ti 🦳 F |
|----------|-------------------------|-----------------------------|----------------|------------------|--------------|
| Sélectic | Nom                     |                             | tailed Stat \$ | Reference Code 💲 | Incidents    |
|          | JIBMi -                 | Creer un groupe             | ant            | 0000000          | ок           |
|          | Junux                   | Ajout à                     | ant            | 0000000          | 📒 ок         |
|          | AIX                     | Configuration système       | ant            | 0000000          | 📒 ок         |
| V        | JISTEST                 | Etat et santé du système    | ant            | 0000000          | 📃 ок         |
|          |                         | Gestion des versions        | •              |                  |              |
|          |                         | Inventaire                  | Delete         |                  |              |
|          |                         | Operations                  | Schedule Op    | erations         |              |
|          |                         | Sécurité                    | Activate       | •                |              |
|          |                         | Open Dedicated 5250 Console | Console Wind   | iow 🕨            |              |
|          | No. of Concession, Name | Open Shared 5250 Console    | Suspend Ope    | erations         |              |

Pour les consoles 5250, à ce jour, ce n'est possible que si la SDMC est configurée en langue anglaise.

Pour changer de langue « *chconfig -l en\_US* » dans un terminal

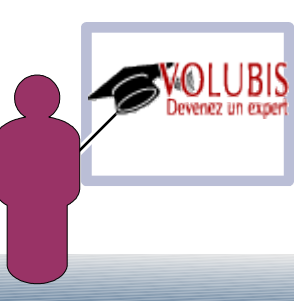

L'accès console 5250 à distance se fait comme avec la HMC :

lancer l'émulateur 5250 sur l'adresse IP de la console SDMC, port 2300, utilisateur Q#HMC

| Connexion ? X                                           | Image: Session B - [24 x 80]         Image: Session B - [24 x 80] |
|---------------------------------------------------------|-------------------------------------------------------------------|
|                                                         | Fichier Edition Vue Communication Actions Fenêtre Aide            |
| Informations d'ouverture de session - ID utilisateur    |                                                                   |
|                                                         | Hôte : SDMC Port : 2300 ID poste de travail :                     |
| Utiliser les paramètres de console HMC 5250             | Remote 5250 Console Sign on                                       |
| ID utilisateur : Q#HMC                                  |                                                                   |
|                                                         |                                                                   |
|                                                         | Enter your management console userid and password                 |
| Sécurité                                                |                                                                   |
| Sécurité en cours : pon protégé                         | sysadmin                                                          |
| Secure en cours : non procege                           | Password:                                                         |
| C Utiliser les valeurs par défaut de System i Navigator | · · · · · · · · · · · · · · · · · · ·                             |
| • Non protégé                                           |                                                                   |
| C. USTanda Garager CCI                                  |                                                                   |
| Colliser la roncoon SSL                                 |                                                                   |
| Certificat client à utiliser :                          |                                                                   |
| Continear circlife a duisci .                           | E2-Evit E12-Concol                                                |
| C Sélectionner le certificat à la connexion             | rs=Exit riz=Gancet                                                |
| © Utiliser la valeur par défaut                         | MA B 13/014                                                       |
|                                                         |                                                                   |
|                                                         |                                                                   |
| OK Annulation Aide                                      |                                                                   |
|                                                         |                                                                   |
| LIM06                                                   |                                                                   |

Le partitionnement logique Dynamique, se fait sur l'affichage "Manage Virtual Server"

|          | Récapituli | Ressources associées<br>Perspectives de topologie | Actions       | Rechercher da    | ns la ti 🦲 |
|----------|------------|---------------------------------------------------|---------------|------------------|------------|
| Sélectic | Nom        | Créer un groupe                                   | tailed Stat 😂 | Reference Code 💲 | Incidents  |
|          | JBMi -     | Al-14                                             | ant           | 0000000          | 🦲 ок       |
|          | Linux      | Ajout a<br>Automatisation                         | ant           | 0000000          | 📒 ок       |
|          | AIX 🛃      | Configuration système                             | Manage Prof   | iles             | 📒 ок       |
| V        | JISTEST    | Etat et santé du système                          | Manage Virtu  | al Server        | ОК         |
|          |            | Gestion des versions                              | Save Current  | Configuration    |            |
|          |            | Inventaire                                        | Edition d'un  | emplacement      |            |
|          |            | Operations<br>Sécurité                            | Acoès à dista | nce 🕨            |            |
|          |            | Service and Support                               | •             |                  |            |
|          |            | Propriétés                                        |               |                  |            |

Vous pourrez en même temps, voir les caractéristiques de la partition et les modifier :

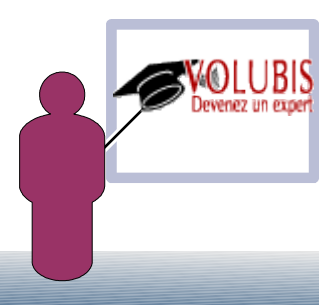

### Le partitionnement logique Dynamique, se fait sur l'affichage "Manage Virtual Server"

| Environment: IBMi       State:       Démaré         General Settings       Processor Configuration       Maximum Virtual Processor         Memory       Total Processing Units In Pool: 1.0       Maximum Virtual Processor         Network       Processor       Maximum Virtual Processor         Storage Adapters       Processing Units in Pool: 1.0       Maximum Virtual Processor         Media Devices       Mode:       Shared       Virtual Processors         Media Devices       Mode:       Shared       Image: Shared       Image: Shared         Physical IO       Processing Units       Minimum: 1       Image: Shared       Image: Shared       Image: |                 | Host: Server-8202-E4B-SN06DAC4P           | Name: I5TEST                |
|----------------------------------------------------------------------------------------------------|-----------------|-------------------------------------------|-----------------------------|
| General Settings       Processor Configuration         Processor       Total Processing Units In Pool: 1.0         Network       Available Processing Units in Pool: 1.0         Storage Adapters       Processor         Storage Devices       Mode: Shared *         Physical IO       Processing Units         Minimum: 0.1       Assigned: 0.2         Maximum: 1.0       Maximum: 1         Shared Pool Name: PoolpourIBMi(1) *         Shared Power2 *         Allow performance information collection: []                                                                                                    |                 | Environment: IBMi                         | State: Démarré              |
| Processor         Memory         Network         Storage Adapters         Processor         Mode:         Shared         Processing Units         Processing Units         Mode:         Shared         Shared Pool Name:         PoolpourIBMi(1)         Shared Powices         Minimum:         1.0         Maximum:         1.0         Maximum:         1.0         Minimum:         0.1         Assigned:         Maximum:         1.0         Maximum:         1.0         Maximum:         1.0         Maximum:         1.0         Maximum:         1.0         Maximum:         1.0         Maximum:         1.0         Maximum:         1.0         Maximum:         1.0         Maximum:         1.0         Maximum:         1.0         Maximum:         1.0         Maximum:                                                                                                    | eneral Settings | Processor Configuration                   |                             |
| Memory Total Processing Units In Pool: 1.0 Maximum Virtual Processing   Network Available Processing Units in Pool: 1.0 Maximum Virtual Processing   Storage Adapters Processor Mode: Shared   Physical IO Processing Units Virtual Processors   Minimum: 0.1 Assigned: 1   Assigned: 0.2 Assigned: 1   Maximum: 1.0 Maximum: 1   Shared Pool Name: PoolpourtBMi(1) ▼ Sharing Mode: Maximum:   Uncapped V Weight: 140 Processor Compatibility Mode: Power7 ▼   Allow performance information collection: Image: Collection Image: Collection                                                                                                    | ocessor         |                                           |                             |
| Network       Available Processing Units in Pool: 1.0         Storage Adapters       Processor         Storage Devices       Mode: Shared ▼         Physical IO       Processing Units       Virtual Processors         Minimum:       0.1       Assigned:       1         Assigned:       0.2       Assigned:       1         Maximum:       1.0       Maximum:       1         Shared Pool Name:       PoolpourIBMi(1) ▼       Shared Pool Name:       PoolpourIBMi(1) ▼         Shared Pool Name:       PoolpourIBMi(1) ▼       Shared Pool Name:       PoolpourIBMi(1) ▼         Shared Pool Name:       PoolpourIBMi(1) ▼       Shared Pool Name:       PoolpourIBMi(1) ▼         Shared Pool Name:       PoolpourIBMi(1) ▼       Allow performance information collection:       Image: Note:         Uncapped       Weight:       140       Processor Compatibility Mode:       Power7 ▼                                                                                                    | emory           | Total Processing Units In Pool: 1.0       | Maximum Virtual Processors: |
| Storage Adapters       Processor         Storage Devices       Mode: Shared *         Physical IO       Processing Units       Virtual Processors         Minimum: 0.1       Minimum: 1       Assigned: 1         Assigned: 0.2       Assigned: 1       Maximum: 1         Shared Pool Name: PoolpourIBMi(1) *       Shared Pool Name: PoolpourIBMi(1) *       Maximum: 1         Shared Pool Name: PoolpourIBMi(1) *       Shared Pool Name: PoolpourIBMi(1) *       Haximum: 1         Shared Pool Name: PoolpourIBMi(1) *       Shared Pool Name: PoolpourIBMi(1) *       Haximum: 1         Shared Pool Name: PoolpourIBMi(1) *       Shared Pool Name: PoolpourIBMi(1) *       Haximum: 1         Shared Pool Name: PoolpourIBMi(1) *       Shared Pool Name: PoolpourIBMi(1) *       Haximum: 1         Shared Pool Name: PoolpourIBMi(1) *       Shared Pool Name: PoolpourIBMi(1) *       Haximum: 1         Maximum Processor Compatibility Mode: Power7 *       Allow performance information collection: I       Haximum                                                                                                    | etwork          | Available Processing Units in Pool: 1.0   |                             |
| Storage Devices       Mode: Shared ▼         Physical IO       Processing Units       Virtual Processors         Minimum: 0.1       .1          Assigned: 0.2        Assigned: 1         Maximum: 1.0        Maximum: 1         Shared Pool Name: PoolpourIBMi(1) ▼       Sharing Mode:          Uncapped 『 Weight: 140           Processor Compatibility Mode:           Allow performance information collection:                                                                                                    | orage Adapters  | Processor                                 |                             |
| Mode:       Shared       *         Physical IO       Processing Units       Virtual Processors         Minimum:       0.1          Assigned:       0.2          Maximum:       1.0          Shared Pool Name:       PoolpourIBMi(1) *         Sharing Mode:       Uncapped V Weight:       140         Processor Compatibility Mode:       Power7 *         Allow performance information collection:                                                                                                    | orage Devices   |                                           |                             |
| Physical IO       Processing Units       Virtual Processors         Minimum:       0.1        Minimum:       1         Assigned:       0.2        Assigned:       1         Maximum:       1.0        Maximum:       1         Shared Pool Name:       PoolpourIBMi(1)       Maximum:       1         Sharing Mode:       Uncapped       Weight:       140         Processor Compatibility Mode:       Power7       Allow performance information collection:                                                                                                    | edia Devices    | Mode: Shared V                            |                             |
| Minimum: 0.1   Assigned: 0.2   Assigned: 1   Assigned: 1   Maximum: 1.0   Maximum: 1   Shared Pool Name: PoolpourIBMi(1)    Sharing Mode: Vincapped   Uncapped Weight:   140 Processor Compatibility Mode:   Processor Compatibility Mode: Power7    Allow performance information collection: Image: Collection:                                                                                                    | nysical IO      | Processing Units                          | Virtual Processors          |
| Assigned: 0.2<br>Assigned: 0.2<br>Maximum: 1.0<br>Shared Pool Name: PoolpourIBMi(1)<br>Sharing Mode:<br>Uncapped V Weight: 140<br>Processor Compatibility Mode: Power7<br>Allow performance information collection:                                                                                                    |                 | Minimum 0.1                               | Minimum I                   |
| Assigned: 0.2 Assigned: 1<br>Maximum: 1.0 Maximum: 1<br>Shared Pool Name: PoolpourIBMi(1)<br>Sharing Mode:<br>Uncapped Weight: 140<br>Processor Compatibility Mode: Power7<br>Allow performance information collection:                                                                                                    |                 |                                           |                             |
| Maximum: 1.0<br>Maximum: 1<br>Shared Pool Name: PoolpourIBMi(1)<br>Sharing Mode:<br>Uncapped Veight: 140<br>Processor Compatibility Mode: Power7<br>Allow performance information collection:                                                                                                    |                 | Assigned: 0.2                             | Assigned: 1                 |
| Shared Pool Name: PoolpourIBMi(1)  Sharing Mode: Uncapped Weight: 140 Processor Compatibility Mode: Power7  Allow performance information collection:                                                                                                    |                 | Maximum: 1.0                              | Maximum: 1                  |
| Sharing Mode:<br>Uncapped Weight: 140<br>Processor Compatibility Mode: Power7 *<br>Allow performance information collection:                                                                                                    |                 | Shared Pool Name: PoolpourIBMi(1) V       |                             |
| Uncapped Veight: 140 Processor Compatibility Mode: Power7 Allow performance information collection:                                                                                                    |                 | Sharing Mode:                             |                             |
| Processor Compatibility Mode: Power7  Allow performance information collection:                                                                                                    |                 | Uncapped V Weight: 140                    |                             |
| Allow performance information collection:                                                                                                    |                 | Brocossor Compatibility Model             |                             |
| Allow performance information collection:                                                                                                    |                 |                                           |                             |
|                                                                                                    |                 | Allow performance information collection: |                             |
|                                                                                                    |                 |                                           |                             |

### SDMC et IBM Systems Director

| Firefox <b>*</b>                                                                                                    | a the factor will track in the .                                                                                                    |                                                                                                    |                                                               |
|----------------------------------------------------------------------------------------------------|----------------------------------------------------------------------------------------------------|----------------------------------------------------------------------------------------------------|---------------------------------------------------------------|
| Volubis.intra https://sdn                                                                                                    | nc. <b>volubis.intra</b> :8422/ibm/console/login.do?action=secure                                                                                                    | ☆ マ C Soogle                                                                                                    | ۹ 🖻 🖻                                                         |
| 🙂 Pages Jaunes 🥌 Spamhaus 👭 Volubis.fr                                                                                                    | 🎒 Intranet 📙 IBM 📙 Dev. WEB  Forum <i>m</i> Zimbra Free                                                                                                    | .fr 🐟 Windows Live SkyDrive 🞯 Le Conju                                                                                                    | igueur - Toute 🔣 Marque-page                                  |
| 🔆 Debug 📰 + 🟓 Profile 🗊 Extra Stuff+                                                                                                    | Search for P                                                                                                    | HP information:                                                                                                    | on Zend.com 👻 🕥 Go                                            |
| IBM Systems Director                                                                                                    | +                                                                                                    |                                                                                                    |                                                               |
| IBM" Systems Director Management Console                                                                                                    | Bienvenue sysadmin Incidents 0                                                                                                    |                                                                                                    | Aide   Se déconnecter                                         |
| Vue : Toutes les tâches 🗸                                                                                                    | Récapitulat × Récapitulat ×                                                                                                    |                                                                                                    | Sélectionner une action                                       |
| Mes pages de démarrage Rechercher une tâche Rechercher une ressource Parcourir les ressources Automatisation Disponibilité Inventaire Gestion des versions Sécurité Configuration système | Tableau des résultats     Tableau de       Etat actif     Image: Conformité Incidents 2     Image: Conformité 2       Incidents 2     Image: Conformité 2     Image: Conformité 2       Image: Conformité 2     Image: Conformité 2     Image: Conformité 2       Image: Conformité 2     Image: Conformité 2     Image: Conformité 2       Image: Conformité 2     Image: Conformité 2     Image: Conformité 2       Image: Conformité 2     Image: Conformité 2     Image: Conformité 2       Image: Conformité 2     Image: Conformité 2     Image: Conformité 2       Image: Conformité 2     Image: Conformité 2     Image: Conformité 2       Image: Conformité 2     Image: Conformité 2     Image: Conformité 2       Image: Conformité 2     Image: Conformité 2     Image: Conformité 2       Image: Conformité 2     Image: Conformité 2     Image: Conformité 2       Image: Conformité 2     Image: Conformité 2     Image: Conformité 2       Image: Conformité 2     Image: Conformité 2     Image: Conformité 2       Image: Conformité 2     Image: Conformité 2     Image: Conformité 2       Image: Conformité 2     Image: Conformité 2     Image: Conformité 2  < | bord  CPU AIX Disk  10 10 10 0 0 0 0 0 0 0 0 0 0 0 0 0 0                                                                                                     | AS400                                                         |
| <ul> <li>Etat et santé du système</li> <li>Récapitulatif des performances</li> <li>Récapitulatif de la santé</li> <li>Contrôleurs</li> <li>Seuils</li> </ul>                              | Récapitulatif de la santé                                                                                                    |                                                                                                    | 2 - 0                                                         |
| <ul> <li>Incidents</li> <li>Etat actif</li> </ul>                                                                                                    | Favoris - sysadmin (Afficher les membres)                                                                                                    | Systèmes avec problèmes (Aff                                                                                                    | ficher les membres)                                           |
| <ul> <li>Gérer les processus</li> <li>Contrôleurs de processus</li> <li>Journal des événements</li> <li>Navigateur SNMP</li> </ul>                                                        | Nom     Type       Image: AIX     Serveur virtuel       Image: Aix volubis.intra     Système d'expl       Image: Aix volubis.intra     Système d'expl                                                                                                    | Nom       Image: State State Stat | Accès     Incidents       OK     Informa       OK     Informa |
| Gestion des tâches                                                                                                    | I ISTEST Serveur virtuel                                                                                                    |                                                                                                    |                                                               |
| Paramètres                                                                                                    | IBMi Serveur virtuel                                                                                                    |                                                                                                    |                                                               |
|                                                                                                    | Linux Serveur virtuel                                                                                                    |                                                                                                    |                                                               |
|                                                                                                    | Server-8202-E4B-SN06DAC4P Serveur                                                                                                    |                                                                                                    |                                                               |
|                                                                                                    | Système d'exp                                                                                                    | loitation                                                                                                    |                                                               |
|                                                                                                    | serveurnt.volubis.intra Système d'expl                                                                                                    | loitation                                                                                                    |                                                               |
|                                                                                                    |                                                                                                    |                                                                                                    |                                                               |

Mais dans la SDMC, il y a aussi IBM Systems Director

### IBM System Director (qu'est-ce que c'est?)

Trouve et identifie les systèmes sur le réseau

Valide que les systèmes fonctionnent correctement

Configure et déploie de nouveaux systèmes

Optimise les systèmes pour passer les pics de performance Maintient les firmwares à jour

Surveille et contrôle la consommation électrique

Simplifie la gestion de la disponibilité des systèmes

Gère plusieurs systèmes comme une entité

Réduit la complexité apportée par la virtualisation

Et cela, sur de nombreux systèmes (IBM ou non)

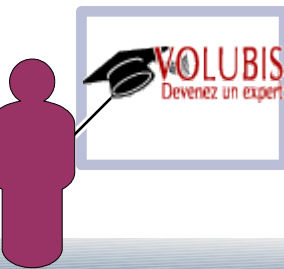

### IBM System Director (qu'est-ce que c'est?)

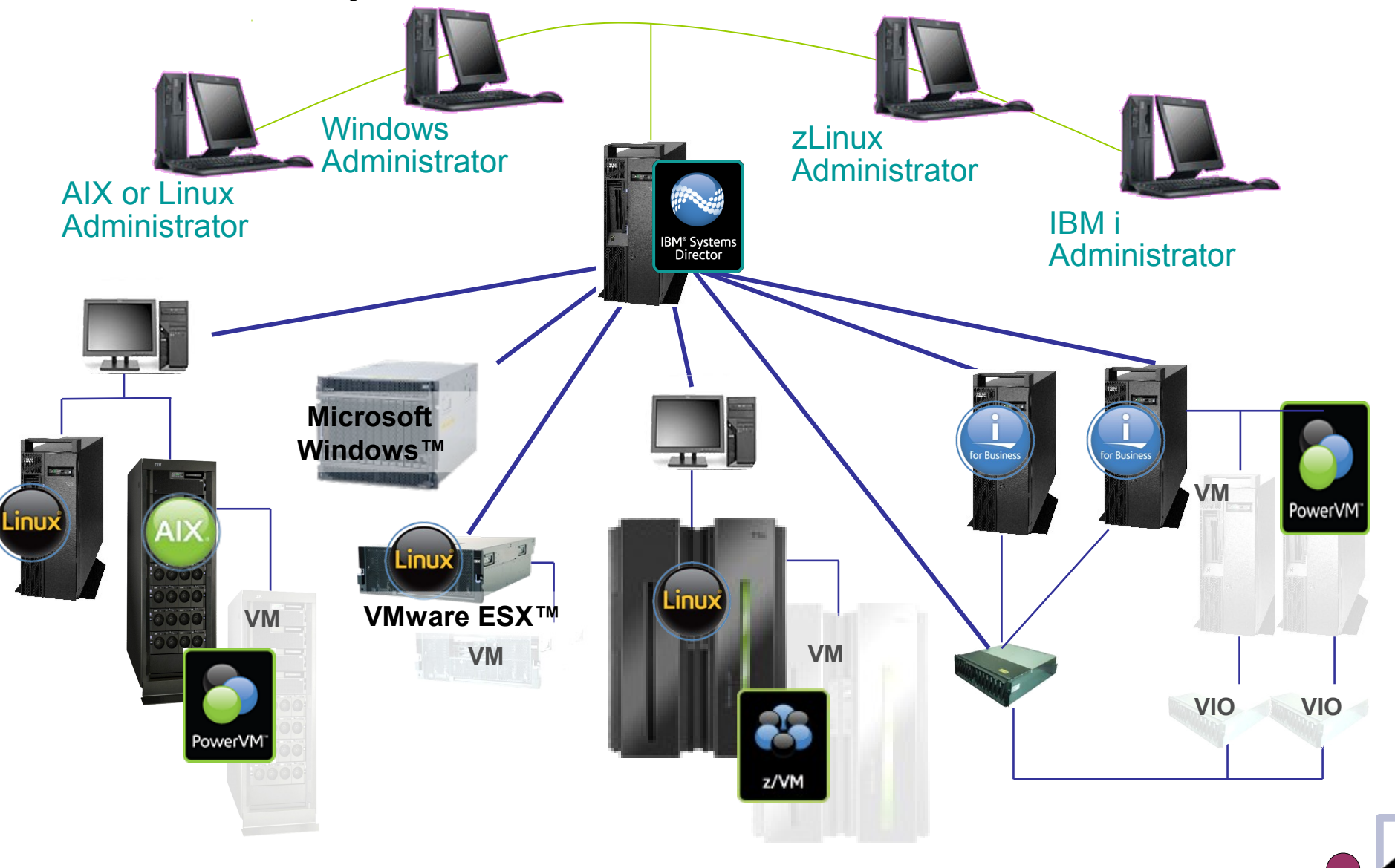

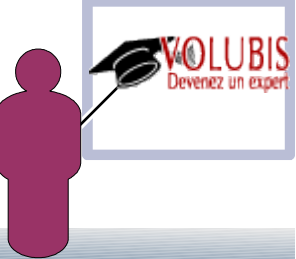

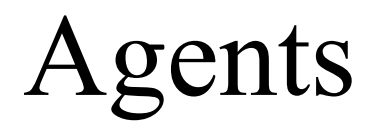

Quels agents ?

Agentless (ex niveau 0) SSH (AIX, unix, HMC, xMM), switch

Platform agent (ex niveau 1) Linux et Windows IBM (fournit SNMP et CIM) 40 Mo

->sur IBM i, installer 57xxUME

Common Agent (ex niveau 2)

AIX, linux et windows (amène les inventaires exhaustifs, et monitor/seuil) gratuit sur plateforme IBM, payant à partir du **21eme** sur autre plateforme

->sur IBM i, voir : http://www-03.ibm.com/systems/software/director/downloads/agents.html

Les Sub Agents Virtualisation (VMware et HyperV) Les fonctions avancées (RAID)

Installation

Installation manuelle + enregistrement automatique Déploiement depuis la console Systems Director + activation

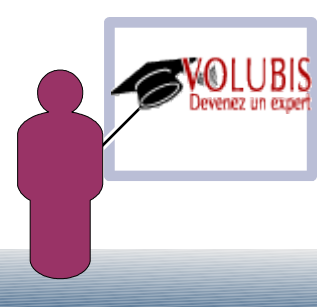

### Agents

#### Agents sur IBM i

Agentless (ex niveau 0) SSH (il faut 5733SC1) → STRTCPSVR \*SSHD

Platform agent (ex niveau 1) SLP (dans l'OS avec des PTFs)

→ STRTCPSVR \*SLP

CIM (5722UME[V6] ou 5770UME[V7])  $\rightarrow$  STRTCPSVR \*CIMOM

et il faut activer les collectes : CFGPFRCOL INTERVAL(00,25) CYCITV(01) ENDPFRCOL STRPFRCOL CYCCOL(\*YES)

Common Agent (ex niveau 2)

Systems director 5.2 Installer 5722DR1 ou 5722DA1

Systems Director 6.1.2 et suivantes Installer Common Service Agent (CAS)

(voir le site ci-dessus), démarrer SSHD, CIM et SLP puis :

→ STRTCPSVR \*HTTP HTTPSVR(CAS)

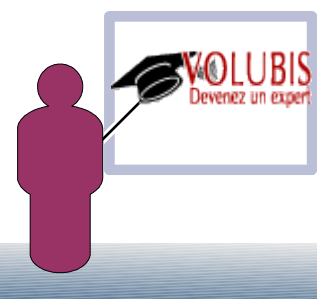

#### Découvertes des serveurs du réseau

Systèmes reconnus

| connaissance de systèmes                   |  |  |
|--------------------------------------------|--|--|
| Sélectionner la méthode de reconnaissance  |  |  |
| Système unique (adresse IP)                |  |  |
| C Systèmes multiples (plage d'adresses IP) |  |  |
| C Système unique (nom d'hôte)              |  |  |
| Adresse IP :                               |  |  |
| 10 , 3 , 1 , 29                            |  |  |
| Sélectionner le type de ressource :        |  |  |
| Tous                                       |  |  |

| Nom                   | \$<br>Туре 🗘    | Accès 🗘       | Incidents 🗘 | Conformité 🗘 | Adresses IP 💲  | Type de sys 🗘 |
|-----------------------|-----------------|---------------|-------------|--------------|----------------|---------------|
| 🔚 hmc. volubis. intra | Système d'expli | 🐻 Pas d'accès | 🔲 ок        | 🔲 ок         | 10.3.1.29      | Inconnu       |
| HMC.volubis.intra     | Hardware Manaç  | 🐻 Pas d'accès | 🔲 ок        | 📒 ок         | 192.168.128.1, |               |

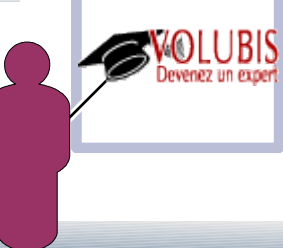

#### Demande d'accès

| Systems Director l'accès aux syst                                      | tèmes cibles. |
|------------------------------------------------------------------------|---------------|
| ID utilisateur :                                                       |               |
| hscroot                                                                |               |
| Mot de passe :                                                         |               |
| ****                                                                   |               |
|                                                                        |               |
| Demande d'accès <b>Fermer</b><br>Cibles sélectionnées :                |               |
| Demande d'accès Fermer<br>Cibles sélectionnées :<br>Nom 🗘              | Accès         |
| Demande d'accès Fermer<br>Cibles sélectionnées :<br>Nom $\diamondsuit$ | Accès         |

Ici sur une console HMC, SSH doit être démarré

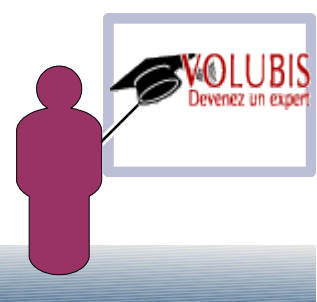

L'option vues affiche une hiérarchie :

#### **IBM**<sup>\*</sup> Systems Director

Vue : Toutes les tâches

#### Bienvenue

- Mes pages de démarrage
- Rechercher une tâche
- Rechercher une ressource
- Parcourir les ressources

#### E Automatisation

- Plans d'automatisation
- Actions d'événement
- Filtres d'événements
- Automatisation de commande

#### 🖃 Disponibilité

- Créer une ferme virtuelle
- Virtual Farms
- Plans de réallocation
- Effectuer la réallocation

#### 🖃 Inventaire

- 📕 Reconnaissance de systèmes
- Reconnaissance avancée de systèmes
- Afficher et collecter les données d'inventaire

#### E Vues

- Gestionnaires et membres de la plateforme
- 💻 Serveurs et hôtes virtuels 🖕

#### Serveurs et hôtes virtuels

#### Serveurs et hôtes virtuels (Afficher les membres)

| Réc | Récapitulatif des performances   Actions V   Rechercher dans la t Rechercher |         |         |             |              |  |  |  |
|-----|------------------------------------------------------------------------------|---------|---------|-------------|--------------|--|--|--|
| Sél | Nom 🗘                                                                        | Etat 🗘  | Accès 🗘 | Incidents 🗘 | Conformité 💠 |  |  |  |
|     | Server-8202-E4B-SN06DA                                                       | Démarré | 📒 ок    | i Informati | 📒 ок         |  |  |  |
|     | AIX                                                                          | Démarré | 📒 ок    | 📒 ок        | 📒 ок         |  |  |  |
|     | J5TEST                                                                       | Démarré | 📒 ок    | 🔲 ок        | 🔲 ок         |  |  |  |
|     | JBMi                                                                         | Démarré | 📒 ок    | 📒 ок        | 📒 ок         |  |  |  |
|     | Jinux 🕹                                                                      | Démarré | 📒 ок    | 📒 ок        | 📒 ок         |  |  |  |
|     | Server-9405-520-SN10BA                                                       | Démarré | 📒 ок    | 📒 ок        | 📒 ок         |  |  |  |
|     | Jas400                                                                       | Démarré | 📒 ок    | 📒 ок        | 📒 ок         |  |  |  |
|     | alinux 🖉                                                                     | Démarré | 📒 ок    | 📒 ок        | 📒 ок         |  |  |  |

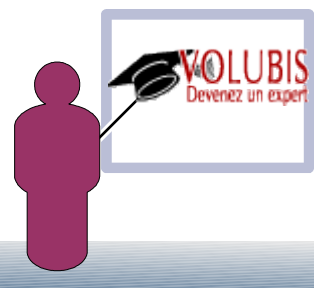

Il y a des options spécifiques en fonction de la plateforme

#### Ici une HMC

| Ac      | tions 🔻 📃 Recherc   | her dans la            | at Rechercher    |    |                                  |                                                   |   |
|---------|---------------------|------------------------|------------------|----|----------------------------------|---------------------------------------------------|---|
| Gélecti | Nom                 | \$                     | Type 🗘           | Ac | cès 🗘                            | Incidents 🗘                                       | C |
|         | 65-13FC2            |                        | Serveur virtuel  |    | ок                               | 📒 ок                                              |   |
|         | Gas400              |                        | Système d'explo  |    | ок                               | Informations                                      |   |
|         | 🔚 hmc.volubis.intra |                        | Système d'explo  |    | ок                               | 🔲 ок                                              |   |
| 1       | HMC.volubis.intra   | Ressource              | s associées      | •  | ок                               | 📒 ок                                              | 6 |
|         | HP ProLiant ML11    | Perspectiv             | es de topologie  | •  | Hors ligne                       | 🔲 ок                                              |   |
|         | I5 de test          | Créer un g             | groupe           |    | ок                               | 🔲 ок                                              |   |
|         | JI5/OS              | Renomme                | er               |    | ок                               | 📒 ок                                              |   |
|         | BM 8645 558489      | Retirer                |                  |    | ок                               | 📒 ок                                              |   |
|         | BM 9408 M25 65      | Ajout à                |                  | •  | ок                               | 📒 ок                                              |   |
|         | Jinux               | Configura              | tion système     | •  | ок                               | 📒 ок                                              |   |
|         | Serveurlinux.volu   | Etat et sar            | nté du système   | •  | ок                               | 📒 ок                                              | E |
|         |                     | Gestion de             | e la console HMC | •  | OK.                              |                                                   | - |
|         |                     | Gestion de             | es versions      |    | Verification                     | des mises à jour                                  |   |
|         |                     | Inventaire<br>Sécurité | 8                | *  | Afficher les r<br>Afficher les r | nises à jour installées.<br>nises à jour requises |   |
|         |                     | Propriété              | _                |    |                                  |                                                   |   |

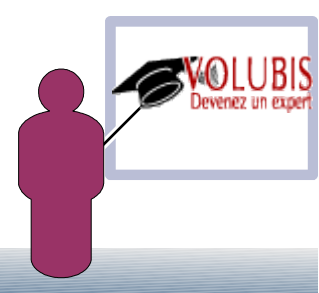

Il y a des options spécifiques en fonction de la plateforme

#### Ici un serveur POWER

| Ac      | tions 🔻 📔 Rechercher dans l | Rechercher                                                                                                    |           |               |                            |                   |
|---------|-----------------------------|----------------------------------------------------------------------------------------------------|-----------|---------------|----------------------------|-------------------|
| Sélecti | Nom 🗘                       | Accès 🗘                                                                                                    | Incidents | \$            | Conformité                 | Adresses II       |
|         | HMC.volubis.intra           | 🔤 ок                                                                                                    | 🦲 ок      |               | 🦲 ок                       | 192.168.12        |
|         | 📔 IBM 9408 M25 6513FC       | Ressources associées<br>Perspectives de topolog                                                                       | ie 🕨      |               | 🦲 ок                       |                   |
|         |                             | Créer un groupe                                                                                                    |           |               |                            |                   |
|         |                             | Renommer<br>Retirer                                                                                                   |           |               |                            |                   |
|         |                             | Ajout à<br>Configuration système<br>Etat et santé du système<br>Gestion avancée<br>Gestion des versions<br>Inventaire |           |               |                            |                   |
|         |                             | Mise sous tension/hors t                                                                                              | ension 🕨  | Forcer la mis | e hors tension de tous les | serveurs virtuels |
|         |                             | Sécurité                                                                                                    | •         | Mettre hors t | ension immédiatement       |                   |
|         |                             | Propriétés                                                                                                    |           | Mise sous ter | nsion de tous les serveurs | virtuels          |

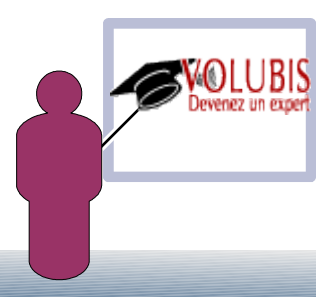

Il y a des options spécifiques en fonction de la plateforme

### Partitions d'un POWER

| Ad   | tions 🔻 🛛 R    | echercher dans l                                   | a Rechercher     |                                      |                  |                                                                |                                   |                         |     |
|------|----------------|----------------------------------------------------|------------------|--------------------------------------|------------------|----------------------------------------------------------------|-----------------------------------|-------------------------|-----|
| ecti | Nom            | \$                                                 | Etat 🗘           | Accès 🗘                              | Incidents 🗘      | Conformité 🗘                                                   | Adresses IP ᅌ                     | Utilisation d: 🗘        | Pre |
| 1    | 🔋 IBM 9408 M   | 25 6513FC2                                         | Démarré          | 📕 ок                                 | 📕 ок             | 📕 ок                                                           |                                   | -                       |     |
| 1    | 65-13          | FC2                                                | Arrêté           | 📒 ок                                 | 🧧 ок             | 📒 ок                                                           |                                   | 1.00                    |     |
| 1    | 🌡 15 de -      | test                                               | Arrêté           | 🔲 ок                                 | 🔲 ок             | 🔲 ок                                                           |                                   | -                       |     |
| 7    | 🛃 15/0s        | Ressources assoc                                   | iées 🕨           | ] 🔲 ок                               | 🦲 ок             | 📒 ок                                                           |                                   | 6%                      |     |
|      | alinux 🖉       | Perspectives de t                                  | topologie 🕨 🕨    | 📕 ок                                 | 🔲 ок             | 📕 ок                                                           |                                   | -                       |     |
|      |                | Créer un groupe                                    |                  |                                      |                  |                                                                |                                   |                         |     |
|      | -              | Renommer<br>Retirer                                |                  |                                      |                  |                                                                |                                   |                         |     |
|      |                | Ajout à<br>Configuration sys<br>Etat et santé du s | stème 🕨 🕨        |                                      |                  |                                                                |                                   |                         |     |
|      |                | Gestion avancée<br>Gestion des versi               | ons 🕨            | Modification du pr<br>Propriétés     | ofil par défaut  |                                                                |                                   |                         |     |
|      |                | Inventaire<br>Mise sous tensior<br>Sécurité        | n/hors tension 🕨 | Opérations<br>Configuration          | matériel         | Activation     Arrêt     Désactivation du                      | vovant d'avertisseme              | ont                     |     |
| ( Pa | ge 1 sur 1 🕨 🗎 | Propriétés                                         | Sélectionné : 1  | Partitionnement lo<br>Maintenabilité | ogique dynamique | <ul> <li>Exécution d'une</li> <li>Planification de:</li> </ul> | commande de serve<br>s opérations | ur d'E-S virtuel (VIOS) |     |

Il y a des options spécifiques en fonction de la plateforme

Sur une ressource AIX vous aurez accès à IBM Systems Director Console for AIX

| Groupes  | > Tous les systèmes | d'exploitation (Afficher les | mei | mbres)                     |                        |                   |
|----------|---------------------|------------------------------|-----|----------------------------|------------------------|-------------------|
| Ac       | tions               | rcher dans la t Recherch     | ier |                            |                        |                   |
| Sélecti  | Nom                 | ♦ Accès ♦                    | Inc | idents 🗘                   | Conformité 🛟           | Adresses IP 💠     |
| <b>V</b> | aix.volubis.intra   | Ressources associées         | •   | Informations               | 🧧 ок                   | 10.3.1.30, 172.1  |
|          | as400.volubis.ir    | Perspectives de topologie    | ►   | ок                         | 📒 ок                   | 10.3.1.1, 192.16  |
|          | pcnt01.volubis.i    | Créer un groupe              |     | ок                         | 🔲 ок                   | 10.3.1.6          |
|          | sdmc.volubis.in     | Renommer                     |     | ок                         | 🔲 ок                   | 10.3.1.28, 10.25  |
|          | serveurlinux.vol    | Retirer                      |     | Sécurité et u              | itilisateurs           |                   |
|          | serveurlinux2.v     | Ajout à                      | •   | Contrôle d'a               | coès basè sur des rôle | 25                |
|          | serveurnt.volub     | Automatisation               | ►   | Environnem<br>Impression d | ents systeme           |                   |
|          | VMware.volubis.     | Configuration système        | ►   | Services et a              | applications de comm   | nunication        |
|          |                     | Etat et santé du système     | •   | Gestion de l               | a mémoire système      |                   |
|          |                     | Gestion AIX                  |     | Processus et               | sous-systèmes          |                   |
|          |                     | Gestion des versions         | Ľ   | Identification             | n des incidents        |                   |
|          |                     | Inventaire                   | 1   | Planification              | n des ressources et de | s performances    |
|          |                     | Securite                     |     | Unités                     |                        |                   |
|          |                     | Service and Support          | •   | Comptabilité               | é avancée              |                   |
|          |                     | Propriétés                   |     | Installation e             | et maintenance du lo   | giciel            |
|          |                     |                              |     | Gestion de I               | icence du logiciel     |                   |
| M Pa     | ge 1 sur 1 🕨 📔 1    | 👌 🛛 Sélectionné :            | 1 Т | Administratio              | on de la partition de  | charge de travail |
|          |                     |                              |     | Gestionneire               | visiennes de cluster   | mandes déployées  |
|          |                     |                              |     | Etat de sante              | é                      | mandes deproyees  |
|          |                     |                              |     | System Man                 | agement Interface To   | pol (SMIT)        |

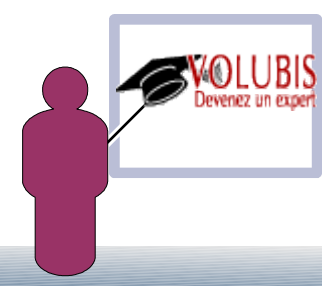

Il y a des options spécifiques en fonction de la plateforme

Sur une ressource I5/OS ou IBM i vous aurez accès à IBM Navigator Director for i

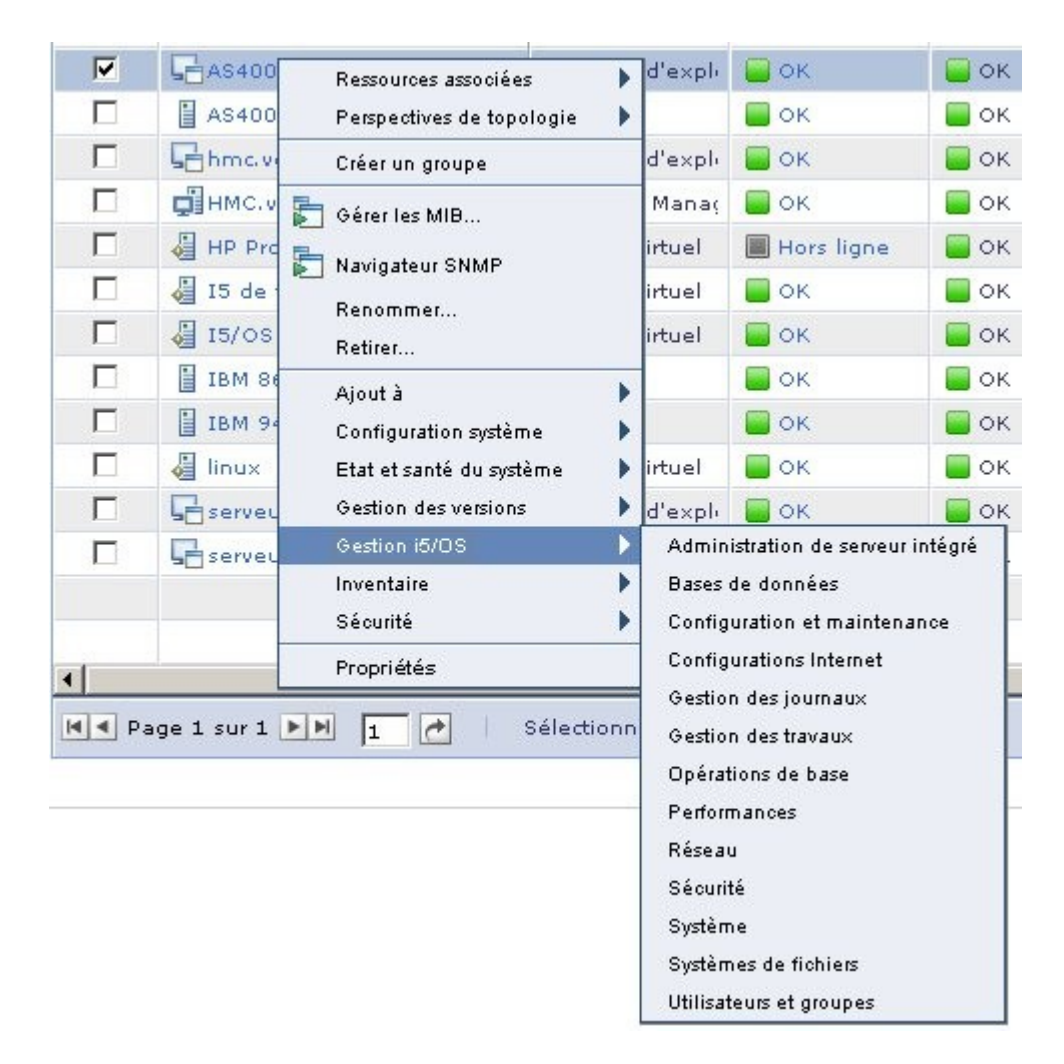

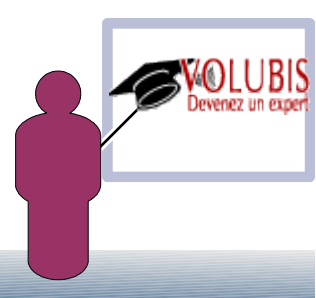

L'option Inventaire proposant un accès aux inventaires (même notion qu'avec Gestion Centralisée)

| AS400 💽                  | Parcourir      | Inventaire complet                   | 💌 Gérer       | les profils      |       |
|--------------------------|----------------|--------------------------------------|---------------|------------------|-------|
| Régénérer Collecte d'inv | entaire Dernië | ère collecte : 15 juillet 2009 15:12 |               |                  |       |
|                          | Détails        | de l'inventaire : Logiciel installé  |               |                  |       |
| Logiciel installé        |                | Kechercher dans I                    | a Rechercher  |                  | 1     |
| 🕀 🧰 Réseau               | Sélecti        | Nom 🗢                                | Nom de syst ♀ | Etat de l'inst ♀ | Vers  |
| 🕀 🧰 Système              |                | *ZCARTVMSGXT20000QXT2                | KUAS400       |                  | .4.1. |
| 🕀 🧰 Unité                |                | DB2 Query Manager and SQ             | ROAS400       |                  | .4.1. |
|                          |                | 15/OS                                | R0AS400       |                  | .4.1  |
|                          |                | 🖶 IBM Business Solutions             | ROAS400       |                  | .4.1  |
|                          |                | 🖶 IBM DB2 Web Query for Sys          | ROAS400       |                  | .4.1  |
|                          |                | 🖶 IBM Developer Kit for Java         | R0AS400       |                  | .4.1  |
|                          |                | IBM HTTP Server for i5/OS            | R0AS400       |                  | .4.1  |
|                          |                | 🖥 IBM Portable Utilities for i5/     | R0AS400       |                  | .4.1  |
|                          |                | 🖶 IBM System i Access Family         | ROAS400       |                  | .4.1  |
|                          |                | 🖶 IBM Toolbox for Java               | R0AS400       |                  | .4.1  |
|                          |                | 🖶 IBM Tools for Developers fo        | R0AS400       |                  | .4.1  |
|                          |                | IBM Transform Services for           | R0AS400       |                  | .4.1  |
|                          |                | 🖶 IBM Universal Manageability        | R0AS400       |                  | .4.1  |
|                          |                | Hicrocode sous licence               | R0AS400       |                  | .4.1  |
|                          |                | 🖶 Query for 15/08                    | R0AS400       |                  | .4.1  |
|                          | 4              |                                      | 1             |                  | •     |

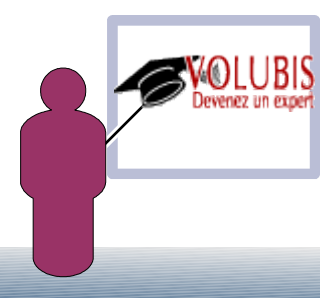

la collecte d'inventaire pouvant être immédiate ou planifiée

| Exécution - Collecte d'inventaire                     |   |
|-------------------------------------------------------|---|
| lanification Options                                  |   |
|                                                       |   |
| om et planification du travail                        |   |
| *Nom du travail :                                     |   |
| Collecte d'inventaire - 20 juillet 2009 18:04:13 HAEC |   |
| électionnez l'horaire d'exécution du travail.         |   |
| © Exécution immédiate                                 |   |
| Planification                                         |   |
| *Heure :                                              |   |
| 18:04                                                 |   |
| *Date :                                               |   |
| 20 juil. 2009                                         |   |
|                                                       | 1 |
| Options de répétition                                 |   |
| Prequence :                                           |   |
|                                                       |   |
| Le week-end :                                         |   |
| Ne pas déplacer 👻                                     |   |
|                                                       |   |
| Durée *Répéter jusqu'à 20 juil. 2009 📃                |   |
| © Pendant                                             |   |
| Iusqu'à                                               |   |
| O Illimité                                            |   |
|                                                       |   |
|                                                       |   |
| OK Annuler Aide                                       |   |
|                                                       |   |

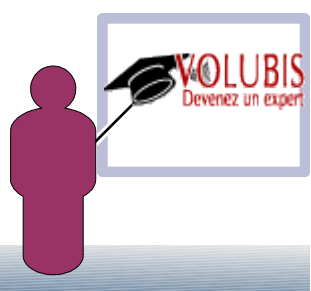

| Vue : Toutes les tâches       Tablea         Bienvenue       Etat         Mes pages de démarrage       Incia         Rechercher une tâche       Con         Parcourir les ressources       Parcourir les ressources         Automatisation       Disponibilité         Inventaire       Gestion des versions | au des résultats<br>actif S () ()<br>idents - 2 1<br>nformité                             | Tableau     CPU     10     0     Affi | de bord          | Espace Disque      | Travaux<br>2 960 -<br>++ 0 - |                | ?         |
|----------------------------------------------------------------------------------------------------|-------------------------------------------------------------------------------------------|---------------------------------------|------------------|--------------------|------------------------------|----------------|-----------|
| Bienvenue<br>Mes pages de démarrage<br>Rechercher une tâche<br>Rechercher une ressource<br>Parcourir les ressources<br>Automatisation<br>Disponibilité<br>Inventaire<br>Gestion des versions                                                                                                    | actif <table-cell> <table-cell> i<br/>idents - 2 1<br/>nformité</table-cell></table-cell> | CPU<br>10<br>0<br>Affi                |                  | Espace Disque      | Travaux<br>2 960 -<br>       |                |           |
| <ul> <li>Automatisation</li> <li>Disponibilité</li> <li>Inventaire</li> <li>Gestion des versions</li> </ul>                                                                                                    |                                                                                           | 0<br>Affi                             | <br>cher les con |                    | +                            |                |           |
| <ul> <li>              Disponibilité      </li> <li>             Inventaire         </li> <li>             Gestion des versions         </li> </ul>                                                                                                    |                                                                                           | Affi                                  | cher les con     | ntrôleurs          | 11 0                         | 1111111        |           |
| Inventaire     Gestion des versions                                                                                                    |                                                                                           | Affi                                  | cher les con     | ntrôleurs          |                              |                |           |
| ∃ Gestion des versions                                                                                                    |                                                                                           |                                       |                  |                    |                              |                |           |
|                                                                                                    |                                                                                           |                                       |                  |                    |                              |                |           |
| T Sécurité Récapi                                                                                                    | itulatif de la santé                                                                      |                                       |                  |                    |                              |                | ?         |
|                                                                                                    |                                                                                           |                                       |                  |                    |                              |                |           |
| 🖃 Etat et santé du système 🛛 🗛                                                                                                    | actions 🔻                                                                                 |                                       |                  |                    |                              |                |           |
| Récapitulatif de la santé     Fay                                                                                                    | voris - CM.DOMAINENT (Affich                                                              | er les membres)                       |                  | Systèmes avec prot | olèmes (Affich               | her les membre | s)        |
| Contrôleurs                                                                                                    | om 🗢                                                                                      | Type 🗘                                | Accès            | Nom                | \$                           | Accès :        | Incidents |
| Incidents                                                                                                    | AS400                                                                                     | Système d'explo                       | 🔲 ОК             | AS400              |                              | 📒 ок           | 🚺 Informa |
| Etat actif                                                                                                    | HMC.volubis.intra                                                                         | Hardware Manag                        | 🔲 ок             | J 15/OS            |                              | 🔲 ок           | () Mineur |
| Journal des événements     Gestion SNMP                                                                                                    | IBM 9408 M25 6513FC2                                                                      | Serveur                               | 🔲 ок             | Jinux              |                              | 📕 ок           | (Mineur   |

le plus pratique semble être la notion de contrôleur, pouvant remplacer les moniteurs de « gestion centralisée »

choisissez votre système à contrôler et choisissez un groupe de moniteurs (Moniteurs courants, pour IBM i)

| AS400   | contrôle                        | courir                                  |                                |
|---------|---------------------------------|-----------------------------------------|--------------------------------|
| Affi    | cher les contrôleurs Créer      | Actions Rechercher dans la t Rechercher | ]                              |
| Sélecti | Nom \$                          | Lecture seule 🗘                         | Description \$                 |
|         | Contrôleur de gestion de colonn | Faux                                    | Contrôleurs disponibles sous f |
|         | Moniteurs CIM courants          | Vrai                                    | Moniteurs courants disponibles |
| 1000    | Moniteurs courants              | Vrai                                    | Moniteurs courants disponibles |
|         | Moniteurs Virtualization Manage | Vrai                                    | Moniteurs Virtualization Manag |
| 10000   | Tous les contrôleurs            | Vrai                                    | Tous les contrôleurs sont disp |

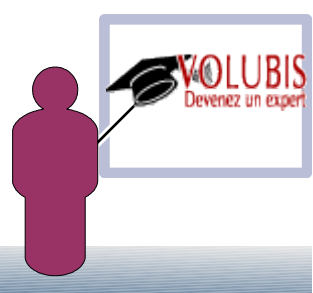

voici les 4 mesures pouvant être contrôlées

| e du cont          | rôleur     |                                     |               |                |                  |                |          |   |
|--------------------|------------|-------------------------------------|---------------|----------------|------------------|----------------|----------|---|
| Cette pag<br>AS400 | ge affiche | les contrôleurs Moniteurs courants. |               |                |                  |                |          |   |
| Ac<br>Sélecti      | Norr 0     | Nom du contrôleur                   | Type de con 🗘 | Statut du se 🗘 | En cours         | Avertisseme \$ | Critique | 0 |
|                    | AS400      | Espace disque % utilisé             | Individu      | Activé         | 43,88%           | >= 70.0        | >= 90.0  |   |
|                    | AS400      | Nombre de processus                 | Individu      |                | 2874 Processus   |                |          |   |
|                    | AS400      | Utilisation de l'unité centrale     | Individu      | Activé         | 5,6%             | >= 60.0        | >= 80.0  |   |
|                    | AS400      | Utilisation de la mémoire           | Individu      |                | 11819 Mégaoctets |                |          |   |
|                    |            |                                     |               |                |                  |                |          |   |

Sur une mesure

| Ac       | tions 🔻 | Rechercher dans la t                                   | Reche     | rcher   |
|----------|---------|--------------------------------------------------------|-----------|---------|
| Sélecti  | Norr \$ | Nom du contrôleur                                      | ٥         | Туре    |
|          | AS400   | Espace disque % utilisé                                |           | Individ |
| <b>V</b> | AS400   | Activer le seuil                                       |           |         |
|          | AS400   | Enregistrement du contrôleur                           | de ressou | irces   |
|          | AS400   | Tous les enregistrements dispo     Gérer les processus | onibles   |         |
|          |         | Graphique                                              |           |         |
|          |         | Ajouter au tableau de bord                             |           |         |
|          |         | Propriétés                                             |           |         |

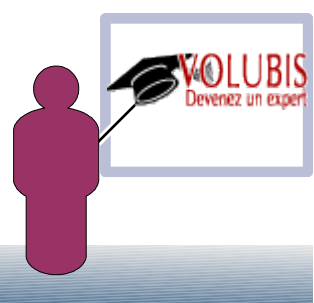

vous pouvez ajouter un graphe au tableau de bord :

| Ajouter au tableau de bord                   |
|----------------------------------------------|
| •Nom :                                       |
|                                              |
| escription :                                 |
| électionner le type de graphique à afficher. |
| Diagramme à courbe 🛛 👻                       |
| OK Annuler                                   |

et activer un seuil (ce qui provoquera des incidents affichés par le centre de santé)

| Seuil         | Options                      |  |
|---------------|------------------------------|--|
| aleurs trop e | élevées pour le contrôleur : |  |
| 🔽 Critique    | 1                            |  |
| 90            |                              |  |
| V Avertisse   | ement :                      |  |
| 70            |                              |  |
| aleurs trop b | basses pour le contrôleur :  |  |
| Avertisse     | ement :                      |  |
|               |                              |  |
| Critique      | 1                            |  |
|               |                              |  |
|               |                              |  |

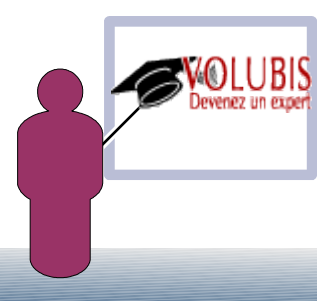

vous pourrez aussi (comme dans gestion centralisée)

Enregistrer des commandes (IBM i compris) puis les exécuter,

Planifier ces exécutions

|                                             |                                       |                    | Choodillon |      |  |
|---------------------------------------------|---------------------------------------|--------------------|------------|------|--|
| Cibles                                      | Planification                         | Notification       | Options    | <br> |  |
| om et plan                                  | ification du travail                  |                    |            |      |  |
| Nom du tr                                   | avail :                               |                    |            |      |  |
| Arret HTTPA                                 | Admin - 20 juillet                    | 2009 17:29:37 H    | IAEC       |      |  |
| Sélectionne:                                | z l'horaire d'exécu                   | ition du travail.  |            |      |  |
| C Exécutio                                  | on immédiate                          |                    |            |      |  |
| Planifica                                   | ation                                 |                    |            |      |  |
| *Heure :                                    |                                       |                    |            |      |  |
| A+D-1                                       |                                       |                    |            |      |  |
| 20 juil. 200                                | 9                                     |                    |            |      |  |
| _                                           |                                       |                    |            |      |  |
| Options de<br>Fréquence                     | répétition                            |                    |            |      |  |
| Mensuel                                     | -                                     |                    |            |      |  |
| Le week-e                                   | and :                                 |                    |            |      |  |
| Ne pas d                                    | éplacer                               |                    | <b>.</b>   |      |  |
| Exécuter c                                  | haque semaine a                       | ux dates suivant   | es :       |      |  |
|                                             | •                                     |                    |            |      |  |
| 1er                                         | Alouter                               |                    |            |      |  |
| 1er                                         | Effacer                               |                    |            |      |  |
| 1er                                         | Effacer                               | v                  |            |      |  |
| 1er<br>Durée                                | Effacer                               | ×.                 |            |      |  |
| 1er<br>Durée<br>© Penda                     | Effacer                               | ,                  |            |      |  |
| 1er<br>Durée<br>© Penda<br>@ Jusqu          | Ajouter<br>Effacer                    | qu'à 20 juil. 200  | 9          |      |  |
| 1er<br>Durée<br>O Pend:<br>Jusqu<br>Illimit | Ajouter<br>Effacer<br>'à *Répéter jus | squ'à 20 juil. 200 | 9          |      |  |

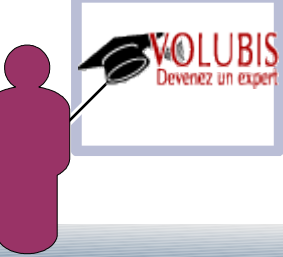

Point suivant, définir des plans d'automatisation, il faudra indiquer :

 $\rightarrow$  les systèmes cibles

 $\rightarrow$  ce qui constitue événement, trois grandes possibilités :

gravité de l'événement (rappeler vous les événements sur les travaux) seuils dépassés (% d'occupation disque, % de CPU, etc...) incidents matériels

| Bienvenue                                                   | Evénements                                                                                                    |  |  |  |  |
|-------------------------------------------------------------|----------------------------------------------------------------------------------------------------|--|--|--|--|
| Nom et description<br>Cibles                                | Sélectionnez un ou plusieurs événements dans une liste des événements fréquemment utilisés. Les événements sélection d'automatisation d'événement. Vous pouvez également sélectionner des filtres d'événement avancés dans la liste des év filtre d'événement avancé.                                                                                                    |  |  |  |  |
| Actions d'événement<br>Intervalle de temps<br>Récapitulatif | Evénements:       Courant         Les filtres d'événement communs sont des filtres prédéfinis qui contrôlent les événements d'intérêt commun de votre en en de vorsement.         de systèmes. Par exemple. le filtre de types d'événements ventilateurs est déclenché par n'importe quel événement de votre en en de votre en en en de votre en en en de votre en en en en de votre en en en de votre en en en de votre en en en en en en en en en en en en en |  |  |  |  |

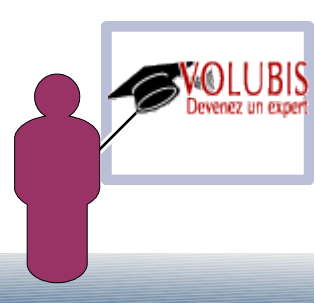

Point suivant, définir des plans d'automatisation, il faudra indiquer :

 $\rightarrow$  une action, voyez la liste des possibilités

| Actions  Rechercher dans la t Rechercher |                                                                            |         |  |
|------------------------------------------|----------------------------------------------------------------------------|---------|--|
| lecti                                    | Nom                                                                        | Туре    |  |
| 0                                        | Démarrer un programme sur un système                                       | Courant |  |
| 0                                        | Démarrer un programme sur le système qui a généré l'événement.             | Courant |  |
| 0                                        | Envoyer un courrier électronique à un téléphone cellulaire                 | Courant |  |
| 0                                        | Démarrer un programme sur le serveur d'administration.                     | Courant |  |
| 0                                        | Envoyer un courrier électronique (Internet SMTP)                           | Courant |  |
| 0                                        | Envoyer un message alphanumérique (avec TAP)                               | Courant |  |
| 0                                        | Groupe statique : ajouter ou supprimer des membres du groupe               | Avancé  |  |
| 0                                        | Envoi à un groupe de nouvelles (NNTP)                                      | Avancé  |  |
| 0                                        | Envoyer une alerte SNMP fiable à un hôte NetView                           | Avancé  |  |
| 0                                        | Envoyer un événement Tivoli Enterprise Console                             | Avancé  |  |
| 0                                        | Groupe statique : ajouter ou supprimer un système générateur d'événements. | Avancé  |  |
| 0                                        | Envoyer une demande d'alerte SNMP à un hôte IP                             | Avancé  |  |
| 0                                        | Envoyer une alarme SNMP à un hôte IP                                       | Avancé  |  |
| 0                                        | Modifier et envoyer un événement                                           | Avancé  |  |
| 0                                        | Alarme temporisée démarrant un programme                                   | Avancé  |  |
|                                          |                                                                            |         |  |

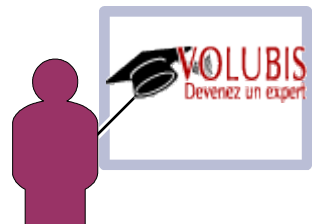

Point suivant, définir des plans d'automatisation, il faudra indiquer :

 $\rightarrow$  une action, envoi de mail

| C                                                   | réer une action |
|-----------------------------------------------------|-----------------|
| Courrier électronique                               |                 |
| *Nom d'action :                                     |                 |
| envoi mail à cmasse                                 |                 |
| *Adresse de courrier électronique :                 |                 |
| cmasse@volubis.fr                                   |                 |
| *Adresse de réponse :                               |                 |
| infos@volubis.fr                                    |                 |
| *Serveur SMTP :                                     |                 |
| as400.volubis.intra                                 |                 |
| *Port SMTP :                                        |                 |
| 25                                                  |                 |
| Objet du message :                                  |                 |
| &date disque plein sur &system                      |                 |
| Date à laquelle l'événement a eu lieu (&date)       | ✓ Insérer       |
| Corps du message :                                  |                 |
| <u>&amp;text</u>                                    |                 |
| Date à laquelle l'événement a eu lieu (&date)       | ✓ Insérer       |
| Langue :                                            |                 |
| Français 👻                                          |                 |
| Fuseau horaire :                                    |                 |
| Europe/Paris - Heure standard Europe centrale - CET |                 |
| Description :                                       |                 |
| Test OK Annuler Aide                                |                 |

Point suivant, définir des plans d'automatisation, il faudra indiquer :

 $\rightarrow$  une action, lancement d'un programme sur le système cible

| Créer une actio                                                | n         |
|----------------------------------------------------------------|-----------|
| Démarrer un programme sur le système qui a généré l'événement. |           |
| *Nom d'action :                                                |           |
| envoi message à QSYSOPR                                        |           |
| *Répertoire de travail :                                       |           |
| af4w                                                           |           |
| *Nom du fichier programme :                                    |           |
| alerte                                                         |           |
| Date à laquelle l'événement a eu lieu (&date)                  | ✓ Insérer |
| Langue :                                                       |           |
| Français                                                       |           |
| Fuseau horaire :                                               |           |
| Europe/Paris - Heure standard Europe centrale - CET            | •         |
| Description :                                                  |           |
|                                                                |           |
| Test OK Annuler Aide                                           |           |

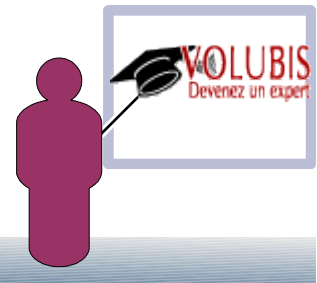

Point suivant, définir des plans d'automatisation, il faudra indiquer :

 $\rightarrow$  enfin, les plages horaires de surveillance

| Bienvenue<br>Nom et description<br><u>Cibles</u><br>Evénements<br>Actions d'événement<br>✓ Intervalle de temps<br>Récapitulatif | Intervalle de temps<br>(Facultatif) Spécifiez les contraintes d'intervalle de temps pour ce plan d'automatisation d'événements. |                    |  |  |  |
|----------------------------------------------------------------------------------------------------|----------------------------------------------------------------------------------------------------|--------------------|--|--|--|
|                                                                                                    |                                                                                                    |                    |  |  |  |
|                                                                                                    | <pre></pre>                                                                                                    | > Terminer Annuler |  |  |  |

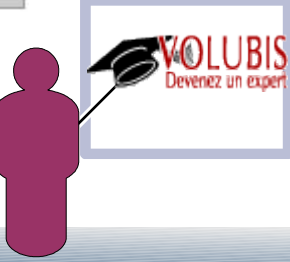

### **IBM Navigator Director**

| Firefox 🔻                                                                                                    |                                                                                                    |                                                                                      |                            |
|----------------------------------------------------------------------------------------------------|----------------------------------------------------------------------------------------------------|--------------------------------------------------------------------------------------|----------------------------|
| < 🗲 🔍 🛄 as400 https://as400:20                                                                                                    | 05/ibm/console/login.do?action=secure                                                                                             | 🏫 ⊽ 🖱 🚼 ▾ Google                                                                     | ۹ 🖻 ۲                      |
| 🥣<br>J Pages Jaunes ≤ Spamhaus Æ Volubis.fi                                                                                                    | দ 📑 Intranet 📑 IBM 📑 Dev. WEB 📑 Forum 뺸 Zim                                                                                       | bra Free.fr 🐟 Windows Live SkyDrive                                                  | » 🔝 Marque-pages           |
| 🎘 Debug 🛐 + 📢 Profile 📆 Extra Stuff-                                                                                                    | Search for PHP information                                                                                                    | : ▼ on Zend.                                                                         | com 👻 🚺 Go                 |
| AS400 - IBM Systems Director Navigator                                                                                                    | +                                                                                                    |                                                                                      | :                          |
| IBM® Systems Director Navigator for i                                                                                                    | Bienvenue qsecofr                                                                                                    | Aide   Déconnexion                                                                   | IBM.                       |
| Afficher : Toutes les tâches 🚽                                                                                                    |                                                                                                    | Sé                                                                                   | ectionner une action 🚽     |
| Bienvenue<br>Mes pages de démarrage                                                                                                    |                                                                                                    |                                                                                      |                            |
| 🖃 Gestion IBM i                                                                                                    | Bienvenue                                                                                                    |                                                                                      | ? - 0                      |
| <ul> <li>Définition du système cible</li> <li>Système</li> <li>Opérations de base</li> <li>Gestion des travaux</li> <li>Configuration et maintenance</li> <li>Réseau</li> </ul> | Bienvenue dans IBM Systems Director Navigator for                                                                                 | і <u>Аргоро</u>                                                                      | s de la console            |
| Administration de serveur integre     Sécurité     Utilisateurs et groupes                                                                                                    | IBM Systems Director Navigator for i fournit une interface simpl<br>l'ensemble des anciennes tâches IBM i Navigator sur le Web et | e d'utilisation pour les tâches de gestion IBM i c<br>: les tâches sur le port 2001. | compatibles Web, y compris |
| <ul> <li>Bases de données</li> <li>Gestion des journaux</li> <li>Performances</li> </ul>                                                                                        | Pour commencer, développez l'onglet Gestion IBM i dans la zo                                                                      | one de navigation de gauche.                                                         |                            |
| <ul> <li>Systèmes de fichiers</li> </ul>                                                                                                    | Pour consulter la précédente version des tâches sur le port 200                                                                   | 1 ainsi que leur emplacement actuel, cliquez ci                                      | -dessous.                  |
| <ul> <li>Configurations Internet</li> <li>Backup, Recovery and Media<br/>Services</li> </ul>                                                                                    | 🚰 <u>Page des tâches IBM i</u>                                                                                                    |                                                                                      |                            |
| Paramètres                                                                                                    |                                                                                                    |                                                                                      |                            |
| Paramètres                                                                                                    |                                                                                                    |                                                                                      |                            |

**IBM Navigator Director** 

- $\rightarrow$  Va devenir la console de gestion de l'IBM i !
- → Utilise le même framework « ICS » que Systems Director
- → Considéré comme console de niveau 1, à savoir qu'il ne gère qu'un serveur/partition à la fois
- → Reprend de nombreuses fonctions d'administration de « System i Navigator » (plus de 300) sauf à ce jour, des produits comme Visual Explain, scripts SQL et **Gestion centralisée**
- → les fonctions de gestion centralisée ne seront pas reprises mais portées vers IBM Systems Director, comme nous venons de le voir

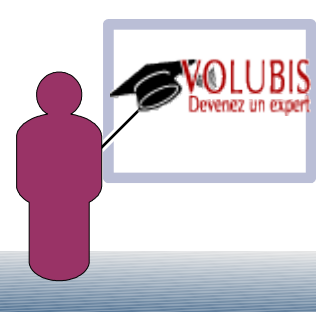

**IBM Navigator Director** 

- → Le produit est intégré dans l'option 3 du système d'exploitation de base (57xxSS1 0003). Pas de surcoût.
- Les différents produits listés ci-dessous doivent être installés

(ces produits sont présents par défaut)

- o IBM HTTP Server for i5/OS 57xxDG1
- o Qshell 57xxSS1 option 30
- Portable App Solutions Environment (PASE) 57xxSS1 option 33
- o IBM Developer Kit for Java 57xxJV1
- o J2SE 5.0 32 bit 57xxJV1 option 8
- o IBM Toolbox for Java 5761JC1 en V6 ,intégré à 5770SS1 opt 3 EN v7
- Host Servers 57xxSS1 option 12

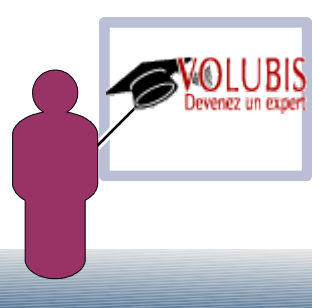

IBM Navigator Director

 $\rightarrow$  il faut démarrer le serveur d'administration http.

- STRTCPSVR \*HTTP \*ADMIN
- le travail nommé Admin2 fait « tourner » Navigator Director (admin3 s'occupe de IBM access for the web)
- o Tapez http:IBMi:2001 ou un clic droit depuis Systems Director

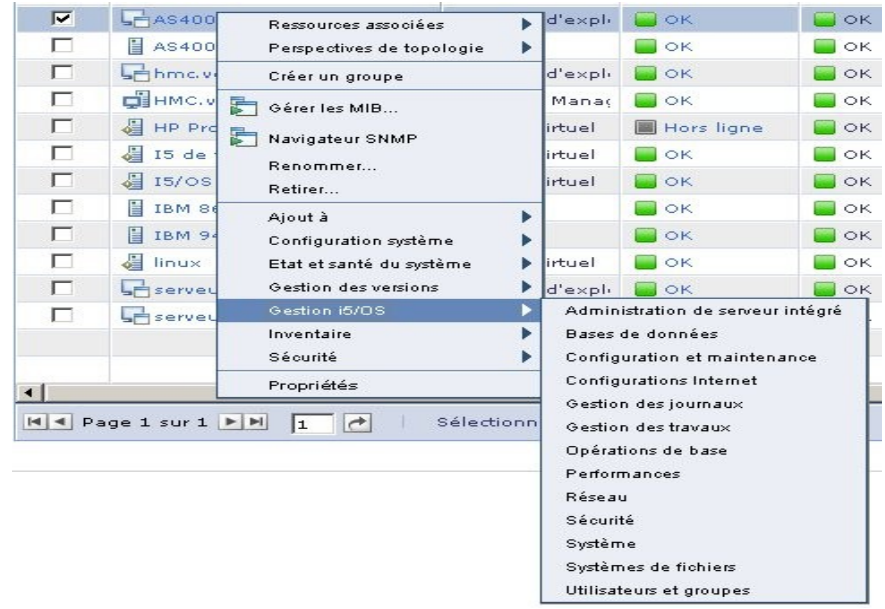

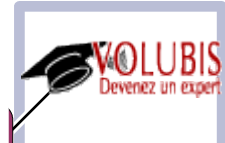